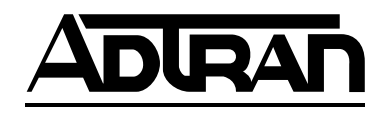

# Express XR/XRT 128 kbps ISDN Modem

# **Quick Start Guide**

| 1200153L1   | Express XR, Data Only                    |
|-------------|------------------------------------------|
| 1200153L2   | Express XRT, Two Phone Ports             |
| 3360.9VU01  | Express XR Power Supply, 9.0 V DC Output |
| 336048VUR-2 | Express XRT Power Supply, 48 V DC Output |
|             |                                          |

61200.153L1-13E September 1996

Download from Www.Somanuals.com. All Manuals Search And Download.

#### **Trademarks**

Express XR, Express XRT, and Express Configuration Wizard are trademarks of ADTRAN, Inc. Hayes is a registered trademark of Hayes Microcomputer Products, Inc. HyperACCESS is a registered trademark of Hilgraeve Inc. MicroPhone Pro is a trademark of Software Ventures Corporation. PROCOMM PLUS is a registered trademark of Datastorm Technologies, Inc. ReachOut is a registered trademark of Stac Electronics. Windows is a registered trademark and Windows NT is a trademark of Microsoft Corporation. pcANYWHERE is a trademark of Symantec Corporation.

The Express XR and Express XRT incorporate Synchronous Data Compression based on either IBM or Stac Electronics proprietary intellectual property depending on the time of manufacture. The following trademarks and copyrights are applicable:

Stacker LZS Compression Copyright (c) 1989 Carnegie Mellon University. All rights reserved.

Redistribution and use in source and binary forms are permitted provided that the above copyright notice and this paragraph are duplicated in all such forms and that any documentation, advertising materials, and other materials related to such distribution and use acknowledge that the software was developed by Carnegie Mellon University. The name of the University may not be used to endorse or promote products derived from this software without specific prior written permission. This software is provided "as is" and without any express or implied warranties, including, without limitation, the implied warranties of merchantability and fitness for a particular

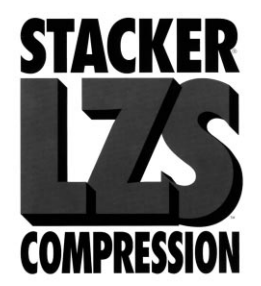

901 Explorer Boulevard P.O. Box 070020 Huntsville, AL 35807 Phone: (800) 8-ADTRAN © 1996 ADTRAN, Inc. All rights reserved. Printed in USA.

# FCC regulations require that the following information be provided to the customer in this manual.

- 1. If your telephone equipment (Express XR/XRT) causes harm to the telephone network, the Telephone Company may discontinue your service temporarily. If possible, they will notify you in advance. But if advance notice isn't practical, you will be notified as soon as possible. You will be advised of your right to file a complaint with the FCC.
- 2. Your telephone company may make changes in its facilities, equipment, operations, or procedures that could affect the proper operation of your equipment. If they do, you will be given advance notice so as to give you an opportunity to maintain uninterrupted service.
- 3. If you experience trouble with this equipment (Express XR/XRT), please contact ADTRAN (see inside back cover) for repair/warranty information. The telephone company may ask you to disconnect this equipment from the network until the problem has been corrected, or until you are sure the equipment is not malfunctioning.
- 4. This unit contains no user-serviceable parts.

### FEDERAL COMMUNICATIONS COMMISSION RADIO FREQUENCY INTERFERENCE STATEMENT

This equipment has been tested and found to comply with the limits for a Class B digital device, pursuant to Part 15 of the FCC Rules. These limits are designed to provide reasonable protection against harmful interference in a residential environment. This equipment generates, uses, and can radiate radio frequency energy and, if not installed and used in accordance with the instructions, may cause harmful interference to radio or TV reception, which can be determined by turning the equipment off and on. The user is encouraged to try to correct the interference by one or more of the following measures:

- Reorient or relocate the receiving antenna.
- Increase the separation between the equipment and receiver.
- Connect the equipment into an outlet on a circuit different from that to which the receiver is connected.
- Consult the dealer or an experienced radio/TV technician for help.

# **WABNING** Changes or modifications not expressly approved by ADTRAN will void the user's authority to operate this equipment.

#### **CANADIAN EMISSIONS REQUIREMENTS**

This digital apparatus does not exceed the Class B limits for radio noise emissions from digital apparatus as set out in the interference-causing equipment standard entitled "Digital Apparatus," ICES-003 of the Department of Communications.

Cet appareil nuerique respecte les limites de bruits radioelectriques applicables aux appareils numeriques de Class B prescrites dans la norme sur le materiel brouilleur: "Appareils Numeriques," NMB-003 edictee par le ministre des Communications.

#### **CANADIAN EQUIPMENT LIMITATIONS**

Notice: The Canadian Industry and Science Canada label identifies certified equipment. This certification means that the equipment meets certain telecommunications network protective, operational, and safety requirements. The Department does not guarantee the equipment will operate to the user's satisfaction.

Before installing this equipment, users should ensure that it is permissible to be connected to the facilities of the local telecommunications company. The equipment must also be installed using an acceptable method of connection. In some cases, the company's inside wiring associated with a single line individual service may be extended by means of a certified connector assembly (telephone extension cord). The customer should be aware that compliance with the above conditions may not prevent degradation of service in some situations.

Repairs to certified equipment should be made by an authorized Canadian maintenance facility designated by the supplier. Any repairs or alterations made by the user to this equipment, or equipment malfunctions, may give the telecommunications company cause to request the user to disconnect the equipment.

Users should ensure for their own protection that the electrical ground connections of the power utility, telephone lines and internal metallic water pipe system, if present, are connected together. This precaution may be particularly important in rural areas.

Caution: Users should not attempt to make such connections themselves, but should contact the appropriate electric inspection authority, or an electrician, as appropriate.

The Load Number (LN) assigned to each terminal device denotes the percentage of the total load to be connected to a telephone loop which is used by the device, to prevent overloading. The termination on a loop may consist of any combination of devices subject only to the requirement that the total of the Load Numbers of all devices does not exceed 100.

**WARRANTY:** ADTRAN warrants that items manufactured by ADTRAN and supplied under Buyer's order shall be free from defects in materials and workmanship and will conform to applicable specifications and drawings. ADTRAN's liability herein, whether based upon breach of warranty or contract or negligence in manufacture, shall be limited to replacement or repair at ADTRAN's election of all such defective or nonconforming items, provided that this warranty shall apply only where Buyer has given ADTRAN written notice of such defects or nonconformity within five (5) years\* after delivery by ADTRAN of such items to Buyer. ADTRAN shall have the right prior to return to inspect at Buyer's plant any items claimed to be defective or nonconforming.

#### \*Note: The following items carry warranty period as shown.

1. Items not of ADTRAN manufacture will carry the remaining warranty and related terms and conditions of the original manufacturer.

# 2. Encapsulated U-Repeater and Encapsulated DDS Repeater - 2 years.

The foregoing constitutes the sole and exclusive remedy of the Buyer and exclusive liability of ADTRAN AND IS IN LIEU OF ANY AND ALL OTHER WARRANTIES EXPRESSED OR IMPLIED OR STATUTORY AS TO MER-CHANTABILITY, FITNESS FOR PURPOSE SOLD, DESCRIPTION, QUAL-ITY, PRODUCTIVENESS OR ANY OTHER MATTER. Without limiting the foregoing, in no event shall ADTRAN be liable for the loss of use or profit or other collateral, special or consequential damages.

**RETURNS:** Return authorization must be obtained from ADTRAN prior to return of any items, including those for repair. Buyer's right to repair or replacement are governed by this Warranty. Issuance of credit for returned items shall be made at ADTRAN's discretion upon Buyer's request. All returns for credit accepted by ADTRAN are subject to a restocking fee.

**SHIPPING:** The cost of shipping the equipment from Buyer's facility back to ADTRAN shall be paid by the Buyer. The cost for return shipping of the equipment by surface carrier shall be paid by ADTRAN. ADTRAN will utilize other means of express shipment at the request of the Buyer. The cost of shipping shall be paid by the Buyer if express shipment is requested. Inwarranty equipment returned for repair that is found not defective will carry a nominal charge to cover handling cost.

**OUT OF WARRANTY:** The cost of out-of-warranty repairs including return shipment are subject to a charge as quoted by ADTRAN. The cost of the

repair will be invoiced and the return of the item will be made using the most economical shipment means available. ADTRAN will use other means of express shipment at the request of the Buyer. In this case, the cost of shipping shall be paid by the Buyer.

ALTERATION TO EQUIPMENT PURCHASED: Modification or alteration to purchased equipment by Buyer, other than that specifically authorized by this Agreement or by ADTRAN, shall VOID AND NULLIFY, in its entirety, all warranty conditions as set forth in Warranty paragraph.

**ENGINEERING CHANGES:** ADTRAN reserves the right to make progress and design changes in standard product items ordered without prior approval or notification to Buyer and without incurring any obligations or liability to make the same changes in items previously manufactured.

**DATA RIGHTS:** Rights to any intellectual property residing in the products or any data furnished hereunder are not granted except by specific written permission by an authorized representative of ADTRAN. Buyer shall have no right to copy or reproduce in whole or part any data furnished hereunder without the prior written consent of ADTRAN.

**PATENT AND COPYRIGHT INDEMNITY:** ADTRAN warrants that the equipment and documentation furnished under this Agreement shall be free and clear of infringement of any patent or copyright covering the structure or composition of such articles or documentation. In the event of a claim, suit or action against Buyer alleging such infringement, ADTRAN shall save Buyer and its affiliates, agents or customers harmless from liability as finally determined by a court of competent jurisdiction, for such infringement, provided that Buyer gives ADTRAN notice promptly of such claim, suit or action, and shall have given ADTRAN full and exclusive control of the defense thereof, and that ADTRAN shall have sole right to settle or compromise such claim, suit or action.

In the event of a claim, suit or action against ADTRAN alleging infringement by the use of any such equipment or documentation, furnished under this Agreement, in combination with other articles or in carrying out any process covered by a patent owned or controlled by any other person, in which independent use of the equipment under this Agreement would not be an infringement. Buyer shall save ADTRAN harmless from liability, as finally determined by a court of competent jurisdiction, for such infringement, provided that ADTRAN shall have given Buyer full and exclusive control of the defense thereof, and that Buyer shall have the sole right to settle claim, suit or action.

Except as here in provided in this indemnity paragraph, neither Buyer nor ADTRAN makes any warranty to the other with respect to any claim, suit or action of any third party by way of infringement and neither party shall be responsible to the other for any loss, cost or damages consequential or otherwise, that may be suffered by the other as a result of any such claim, suit or action.

# **Telephone Company Contacts for ISDN Service**

| Ameritech ISDN Repair | 1-800-TEAMDATA                    |
|-----------------------|-----------------------------------|
| Bell Atlantic         | 1-800-204-7332                    |
| Bell South            | 1-800-247-2020                    |
| Cincinnati Bell       | 1-513-566-1611                    |
| NYNEX                 | 1-800-NYT-FAST (New York Area)    |
|                       | 1-800-650-ISDN (New England Area) |
| Pac Bell              | 811-8081*                         |
| Rochester Tel         | 1-716-777-1811                    |
| Southwestern Bell     | 1-214-841-7799 (Dallas area)      |
|                       | 1-800-286-8313 (Houston area)     |
|                       | 1-800-344-6357 (Austin area)      |
|                       | 1-314-571-2200 (St. Louis area)   |
| US West               | 1-800-223-7508                    |
|                       |                                   |

\*all Pac Bell customers may call this number with no need for area code

Download from Www.Somanuals.com. All Manuals Search And Download.

# **Table of Contents**

### **Chapter 1. Introduction**

| Express XR/XRT Overview | 1 |
|-------------------------|---|
| Getting Started         | 1 |
| Minimum Requirements    | 2 |
| What You Provide        | 2 |
| Basic Rate ISDN Line    | 2 |
| What ADTRAN Provides    | 3 |

#### **Chapter 2. Installation**

| Installing the ADTRAN Express XR/XRT5          | j |
|------------------------------------------------|---|
| Verify Switch Settings                         | 5 |
| Connecting the Express XR/XRT6                 | 3 |
| Express XR/XRT Software Installation           | 1 |
| Microsoft Windows 95 and Windows NT 4.0 8      | 3 |
| Windows 95 Plug and Play                       | 3 |
| Win 95/NT4.0 Control Panel Modem Installation  | 3 |
| Express Configuration Wizard Installation      | ) |
| Microsoft Windows 95 and Windows NT 4.0        | ) |
| Microsoft Windows 3.1 and Windows NT 3.51      | ) |
| Windows NT 3.51 INF File Installation 11       | l |
| Express Configuration Wizard Installation      | l |
| Microsoft Windows 3.1 and Windows NT 3.51 11   | l |
| Basic Telephon Service12                       | 2 |
| Supplementary Voice Services12                 | 2 |
| Call Waiting                                   | 2 |
| Conference Calling                             | 3 |
| Automatic Redial                               | 3 |
| Phone Number Allocation13                      | 3 |
| Single Phone Number Operation13                | 3 |
| Using the Express Configuration Wizard         | ł |
| Auto-Detect SPIDs/Switch Type17                | 1 |
| Using the Express Configuration Wizard Help 17 | 1 |
| Express Configuration Wizard Tray Tool         | 3 |
| Express Configuration Tray Tool Menu           | l |
| Installing Windows 95 Dial-Up Networking       | 2 |
| Macintosh Configuration                        | 3 |
| VT 100 Terminal Emulation                      | 3 |
| VT 100 Configuration24                         | ł |
| VT 100 Terminal Status Buffer 24               | ł |

Express XR/XRT Quick Start Guide

|       | - 1 / | · · · · · · · |      |
|-------|-------|---------------|------|
| lable | of C  | _onte         | ents |

| Chapter 3. Installing an Analog Modem             |    |
|---------------------------------------------------|----|
| External Analog Modem Application                 | 27 |
| Connecting an External Analog Modem               |    |
| Installing a New External Analog Modem            | 29 |
| Configuring an External Analog Modem              | 30 |
| Required External Analog Modem Settings           | 30 |
| Controlling an External Analog Modem              | 31 |
| Express Configuration Wizard Modem Enable         | 31 |
| Express Configuration Wizard Modem Disable        | 33 |
| Terminal Emulation Modem Enable                   | 34 |
| Terminal Emulation Modem Disable                  | 36 |
| Internal Modem Application                        | 37 |
| Connecting an Internal Analog Modem               | 38 |
| Chapter 4. Application Configuration              |    |
| Factory Default Configuration                     | 39 |
| Profile Configurations                            | 40 |
| Express Configuration Wizard                      | 41 |
| Sarting the Express Configuration Wizard Software | 41 |
| Internet and Remote Access                        | 41 |
| Creating a Custom Profile                         | 42 |
| Defining a User Button                            | 42 |
| BBS Applications                                  | 44 |
| Defining a Custom HyperACCESS Session             | 44 |
| Chapter 4. Troubleshooting Guidelines             |    |
| Troubleshooting Guidelines                        | 47 |
| Power/Line LED is Off                             | 47 |
| Power/Line LED Flashes and B1 and B2 LEDs are Off | 47 |
| Power/Line LED, B1, and B2 LEDs Flash Green       | 48 |
| Dial-Up Connection Problems                       | 48 |
| Auto-detect Switch/SPIDs Remains at Link Down     | 48 |
| Express XR/XRT Not Detected                       | 48 |
| External Analog Modem Not Detected                | 50 |
| Dial-Up Networking Difficulty                     | 50 |
| Appendix A. AT Commands and S-Registers           |    |
| AT Commands                                       | 51 |
| S-Register List                                   | 57 |
| Appendix B. LEDs                                  |    |
| LEDs                                              | 63 |
| Appendix C. Status Messages                       | 65 |

Express XR/XRT Quick Start Guide

| Appendix D. Loop Status Messages75 |                                                           |    |
|------------------------------------|-----------------------------------------------------------|----|
| Appendix E. Connector Pinouts77    |                                                           |    |
| List of Tabl                       | es                                                        |    |
| Table B-A                          | Express XR/XRT LEDs                                       | 63 |
| Table E-A                          | RS-232 Interface                                          | 77 |
| Table E-B                          | Modem Interface                                           | 78 |
| Table E-C                          | RJ-11 POTS Port Interfaces                                | 79 |
| Table E-D                          | RJ-45 ISDN Line Interface                                 | 79 |
| List of Figu                       | res                                                       |    |
| Figure 1-1                         | Express XR/XRT Contents                                   | 3  |
| Figure 2-1                         | Dip Switches on Rear Panel                                | 6  |
| Figure 2-2                         | Standard ISDN Internet/Remote Access Application          | 7  |
| Figure 2-3                         | Installation Options                                      | 10 |
| Figure 2-4                         | ADTRAN Express Configuration Screen                       | 14 |
| Figure 2-5                         | Unable to Auto-Detect                                     | 15 |
| Figure 2-6                         | Express Configuration Wizard Connection Tab               | 16 |
| Figure 2-7                         | Express Configuration Wizard Tray Tool                    | 18 |
| Figure 2-8                         | Preferences Tab                                           | 19 |
| Figure 2-9                         | Express XRT Disabled, External Analog Modem Enabled       | 20 |
| Figure 2-10                        | Express XR/XRT Enabled, External Analog Modem Disabled.   | 20 |
| Figure 2-11                        | Unknown State                                             | 20 |
| Figure 2-12                        | Express Configuration Tray Tool Menu                      | 21 |
| Figure 2-13                        | VT 100 Terminal Configuration Menu                        | 24 |
| Figure 2-14                        | VT 100 Terminal Status Buffer Menu                        | 25 |
| Figure 3-1                         | External Analog Modem Application                         | 28 |
| Figure 3-2                         | Express Configuration Wizard: Connect an External Modem . | 32 |
| Figure 3-3                         | No Modem Attached Error Message                           | 32 |
| Figure 3-4                         | HyperACCESS: Verifying External Modem Connection          | 34 |
| Figure 3-5                         | HyperACCESS: Enabling an External Analog Modem            | 35 |
| Figure 3-6                         | HyperACCESS: Disabling an External Analog Modem           | 36 |
| Figure 3-7                         | Internal Analog Modem Application                         | 37 |
| Figure B-1                         | Front Panel LEDs                                          | 63 |
| Figure E-1                         | RS-232 Interface                                          | 77 |
| Figure E-2                         | Modem Interface                                           | 78 |
| Figure E-3                         | Ground Pinouts                                            | 79 |
|                                    |                                                           |    |

Table of Contents

# Chapter 1 Introduction

# **EXPRESS XR/XRT OVERVIEW**

The Express XR/XRT provides high speed network access for Internet and remote office connectivity using ISDN. The unit includes ISDN terminal adapter and network termination (NT1) functionality, eliminating the need for an external NT1 device.

The Express XRTM and the Express XRTM provide the following features:

- Data rates up to 230.4 kbps over eight times faster than analog modems
- Simple setup with the Express Configuration Wizard™
- Automatic SPID and Switch Detection (patent pending)
- Stac® LZS<sup>TM</sup> compression up to 230.4 kbps
- Remote configuration
- HyperACCESS® data communications software
- Windows® Plug and Play compatibility

The Express XRT provides the following additional features:

- Connections for two analog devices
- External analog modem support no additional COM port required (patent pending)
- Custom calling features and Caller ID support

#### **GETTING STARTED**

This Quick Start guide describes how to install, operate, and troubleshoot the Express XR and Express XRT ISDN modems, referred to throughout this guide as Express XR/XRT.

61200.0153L1-13

Express XR/XRT Quick Start Guide

Before getting started, review the section *Minimum Requirements* in this chapter to ensure your computer is compatible. In addition, examine the contents of the box to ensure everything has been received undamaged and gather the required setup information provided by your telephone company.

#### MINIMUM REQUIREMENTS

#### What You Provide

In order to operate the Express XR/XRT the following is required:

- A computer (386 or higher PC, or Macintosh)
- Windows 3.1 or higher for PC
- 16550 UART high speed serial port (16650 UART required for data speed of 230.4 kbps)
- RS-232 serial cable with a DB-25 connector for the Express XR/ XRT and the other end matching the COM port on the computer (Do not use a null modem cable)
- One Basic Rate ISDN line (Two ISDN phone numbers, sometimes referred to as local directory numbers)

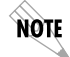

Single ISDN phone number and point-to-point lines are not recommended for use with the XRT.

#### **Basic Rate ISDN Line**

When ordering your ISDN line from the telephone company, request **EZ-ISDN 1** (Capability Package U) to ensure it is set up properly. EZ-ISDN 1 is recommended by the industry for most home office/small business applications. If EZ-ISDN is not available from your service provider order **Generic Data M**. For more information regarding ordering ISDN, see the ADTRAN document *Ordering ISDN Service User Guide* part number 60000.015-8, or contact the telephone company for alternative line configurations. The *Ordering ISDN Service User Guide* is available on the ADTRAN home page at **http://www.adtran.com** (under the Information Desk) or by calling ADTRAN.

Express XR/XRT Quick Start Guide

#### What ADTRAN Provides

The ADTRAN Express XR/XRT is packaged with the following contents (see Figure 1-1):

- Express XR or Express XRT
- ADTRAN Express XR/XRT Quick Start Guide
- ADTRAN Express Configuration Wizard software (2 disks)
- HyperACCESS<sup>®</sup> communications software (1 disk)
- AC power supply
- RJ-45 to RJ-11 telephone cable

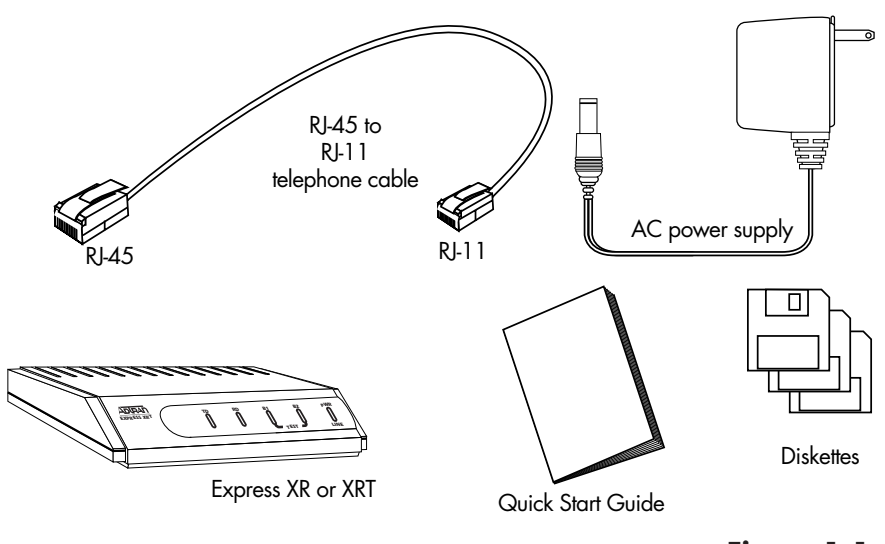

Figure 1-1 Express XR/XRT Contents

Express XR/XRT Quick Start Guide

# Chapter 2 Installation

#### **INSTALLING THE ADTRAN EXPRESS XR/XRT**

This section describes how to connect the Express XR/XRT to a PC and how to install the Express Configuration Wizard software.

# **Verify Switch Settings**

Dip switches 1 and 2 located on the rear panel of the Express XR/XRT allow certain settings to be physically configured. Figure 2-1 shows the location of the dip switches on the rear panel of the unit.

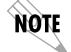

The factory default position for all switches is down (On) during initial installation.

SW 1: Off (Up) = 230.4 kbps On (Down) = Autobaud (speeds up to 115.2 kbps)

If switch 1 is set to the Off position, the unit is set to operate at a DTE speed of 230.4 kbps. A special serial COM port using a 16650 UART is required while in this mode. If switch 1 is set to the On position, the unit will automatically adapt to the DTE rate (up to 115.2 kbps).

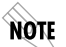

In order to configure the Express XR/XRT to operate at 230.4 kbps with Windows 95 or Windows NT 4.0 Dial-Up Networking, a new modem must be added from the **Modems** icon in the Control Panel. Enter the name for this new connection and select **ADTRAN Express XR** or **XRT 230.4 Kbps & 16650 UART**. See the section Installing Windows 95 Dial-Up Networking.

61200.153L1-13

Express XR/XRT Quick Start Guide

Chapter 2. Installation

| SW 2: | Off (Up) =  | Factory Default                  |
|-------|-------------|----------------------------------|
|       | On (Down) = | Normal (previous settings saved) |

If Switch 2 is set to the Off position, the unit continues to use the factory default settings until Switch 2 is set to the On position. Also, area code, phone numbers, SPIDS, and stored numbers are cleared.

#### **Express XRT Only:**

- SW 3: Off (Up) = Phone Volume Loud On (Down) = Phone Volume Normal
- SW 4: Reserved for future use.

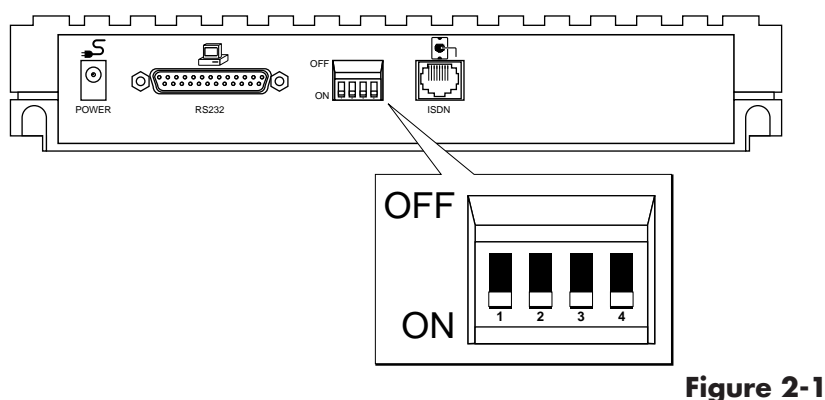

Dip Switches on Rear Panel

### Connecting the Express XR/XRT

- 1. Turn the computer off.
- 2. Using an RS-232 cable, (see the section *Minimum Requirements*) connect the end with the DB-25 connector to the port labeled **RS232** on the Express XR/XRT rear panel.
- 3. Connect the other end of the RS-232 cable to an available serial COM port on the PC.
- 4. Plug the small round end of the AC power cord into the jack labeled **POWER** on the Express XR/XRT rear panel.
- 5. Place the AC power cord plug into a 120 VAC electrical outlet. The Express XR/XRT is now powered on.
- 6. Plug the RJ-45 connector (large end) of the RJ-45 to RJ-11 telephone cable into the jack labeled **ISDN** on the rear of the Express XR/XRT.

Express XR/XRT Quick Start Guide

- 7. Plug the RJ-11 connector (small end) of the RJ-45 to RJ-11 telephone cable into the ISDN telephone wall jack. At this time the Express XR/XRT is powered on and the **PWR** LED should either be flashing or on solid. See the section *LEDs* for more information.
- 8. Power on the computer.
- 9. Go to the *Express XR/XRT Software Installation* procedure.

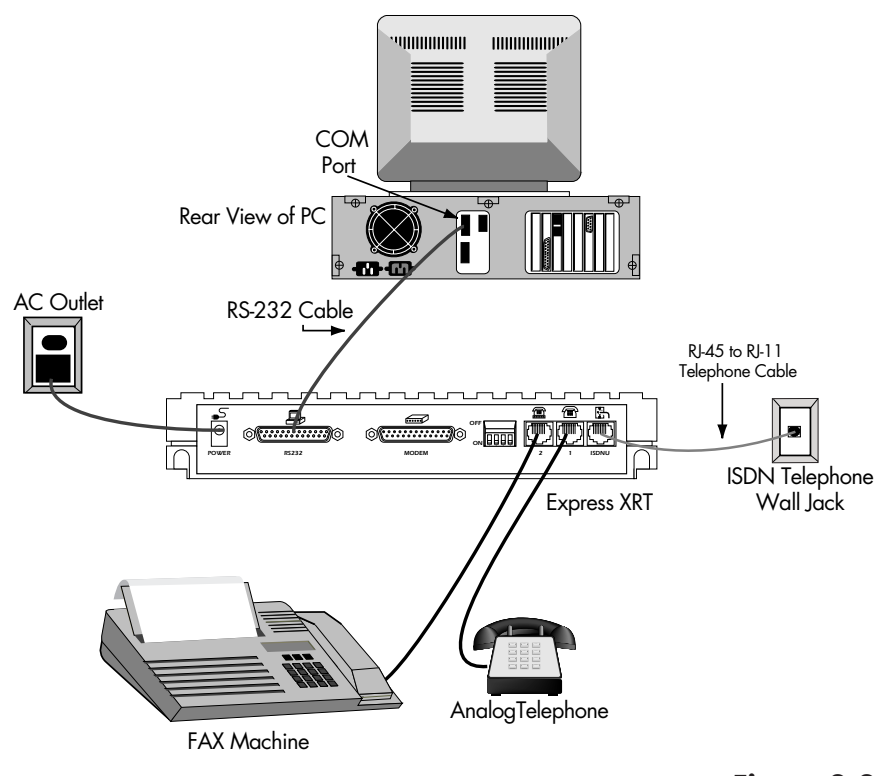

**Figure 2-2** Standard ISDN Internet/Remote Access Application

# **Express XR/XRT Software Installation**

The installation procedure varies according to the PC operating system. If the PC is not already on, power on the PC, start Microsoft Windows and use the following installation procedure that applies to your operating system.

61200.153L1-13

Express XR/XRT Quick Start Guide

#### Microsoft Windows 95 and Windows NT 4.0

#### Windows 95 Plug and Play

- 1. During the Windows 95 boot process, if the New Hardware Found screen appears indicating Unknown Device, select Driver from disk provided by hardware manufacturer. If the Windows 95 New Hardware Found screen does not appear, skip the rest of this section and go to the *Win 95/NT* 4.0 Control Panel Modem Installation section.
- 2. Insert the disk labeled **Windows 95 and Windows NT** into the 3.5" floppy disk drive.
- 3. Click OK. The Install From Disk screen should appear.
- 4. Click OK or use Browse to locate the correct disk drive.
- 5. Select ADTRAN Express XR or XRT from the Drivers list.
- 6. Click **OK**. Windows installs the INF file and a modem labeled **ADTRAN XR** or **XRT** on the COM port to which the unit is connected.
- 7. Check for the device. From **Start**, choose **Settings**, then **Control Panel**, then double click **Modems**.
- 8. The ADTRAN Express XR or XRT should be listed under the General tab in the **Modems Properties** dialog box.

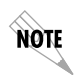

If the computer does not have a 16650 UART (or you are not sure it has a 16650 UART), select the **ADTRAN Express XR** or **XRT**, click on **Properties**, and change the Maximum speed from 230400 to 115200.

- 9. Click **OK**.
- 10. Click **Close**.
- 11. Go to the *Express Configuration Wizard Installation* section.

#### Win 95/NT 4.0 Control Panel Modem Installation

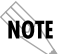

For Windows NT 4.0, you must be a member of the **administrator group** to install a new modem.

- 1. From the **Start** button, choose **Settings**, then choose **Control Panel**, then double click **Modems**.
- 2. If a modem has not been installed on the computer previously, the modem installation process begins immediately. From this menu, choose **Add** to begin installation of the Express XR/XRT.
- 3. In the **Install New Modem** dialog box, check **Don't detect my modem; I will select it from a list**.

Express XR/XRT Quick Start Guide

- 4. Click **NEXT**.
- 5. Click the **Have Disk** button.
- 6. Insert the disk labeled **Windows 95 and Windows NT** into the 3.5" floppy disk drive.
- 7. Click **OK**.
- 8. Select ADTRAN Express XR or XRT from the Drivers list.
- 9. Click **NEXT**.
- 10. Choose the COM port to which the Express XR/XRT is attached from the list of available COM ports.
- 11. Click NEXT. The modem.INF file is now installed.
- 12. Continue the installation by providing country, area code, and outside line access information as prompted.
- 13. Click NEXT.
- 14. Click Finish to complete the modem installation process.
- 15. Select Close.
- 16. Go to the Express Configuration Wizard Installation section.

#### **Express Configuration Wizard Installation**

The Express Configuration Wizard is a graphical user interface which allows you to configure and test the Express XR/XRT with ease. Follow the installation procedure that applies to the operating system.

#### Microsoft Windows 95 and Windows NT 4.0

- 1. From the **Start** button, choose **Settings**, then **Control Panel**, then double click **Add/Remove Programs**.
- 2. From the Install/Uninstall tab select the Install button.
- 3. Insert the disk labeled Windows 95 and Windows NT.
- 4. Click **NEXT**.
- 5. If the disk is found click **Finish**, otherwise use **Browse** to first locate the disk. The Express Configuration Wizard begins installation.
- 6. Follow the step-by-step screen instructions throughout the installation process. Three options are available for installation during the Express Configuration Wizard installation: Express Configuration Program, INF Files, and HyperACCESS Communications Software. Figure 2-3 illustrates the three options.

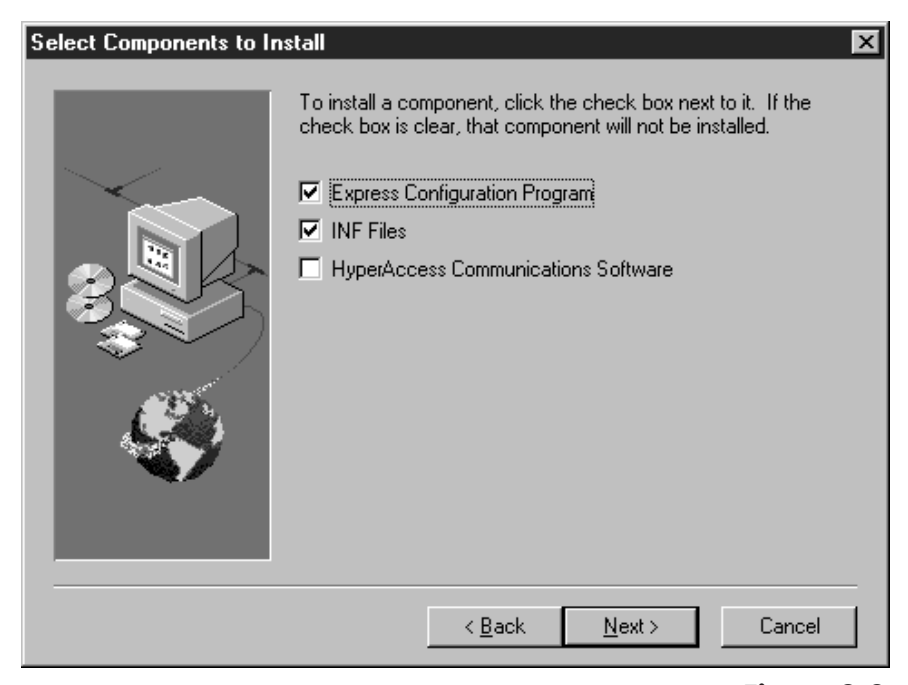

#### **Figure 2-3** Installation Options

By default, the Express Configuration Wizard and INF files are installed. Click on the box labeled **HyperAccess Communications Software** if you wish to use HyperACCESS as your communications software. Otherwise, leave the box unchecked.

Once installation is complete, an **ADTRAN** group is created and placed in the **Programs** menu on the **Start** button. The software can be started by choosing the **Express Configuration Wizard** icon or it can also be started by double clicking on the **ADTRAN Express Configuration** icon located on the control panel.

#### Get On With It!

Go to the section Using the Express Configuration Wizard.

#### Microsoft Windows 3.1 and Windows NT 3.51

If running Windows 3.1, or version 1.2 or later of the Express Configuration Wizard, skip the *Windows NT 3.51 INF File Installation* section and go to *Express Configuration Wizard Installation* section.

Express XR/XRT Quick Start Guide

NOTE

If running Windows NT 3.51, install remote access service before following the INF file installation procedure.

#### Windows NT 3.51 INF File Installation

To install an ADTRAN Express XR/XRT use the following procedure:

- 1. Locate the **modem.inf** file. This file is normally located in the **c:\winnt35\system32\ras** directory. See the Windows NT documentation for instructions on installing the Remote Access Service.
- 2. In order to recover in case of a user mistake, create a backup of the modem.inf file.
- 3. Using Notepad or another text editor, open the adtran.inf file on the Express Configuration Wizard disk labeled **Windows 95 and Windows NT**.
- 4. Copy the contents of the adtran.inf file to the Windows clipboard.
- 5. Open the modem.inf file.
- 6. Paste the contents of the clipboard (adtran.inf) to the end of the modem.inf file.
- 7. Save the altered modem.inf file.
- 8. Close the modem.inf file.
- 9. Restart the system.
- 10. Go to the section *Express Configuration Wizard Installation*.

The Express XR/XRT can now be configured for use with the Remote Access Service.

#### **Express Configuration Wizard Installation**

#### Microsoft Windows 3.1 and Windows NT 3.51

The Express Configuration Wizard is a graphical user interface which allows you to configure and test the Express XR/XRT with ease. Follow the installation procedure that applies to the operating system.

- 1. For Windows 3.1 operating systems, insert the ADTRAN Express Configuration Wizard disk labeled **Windows 3.1** into your 3.5" disk drive. For Windows NT 3.51, insert the disk labeled **Windows 95, Windows NT** into your 3.5" disk drive.
- 2. In Windows Program Manager, select the **Run...** option under the **File** menu.

61200.153L1-13

Express XR/XRT Quick Start Guide

- 3. In the command line, type **a**:\**setup** (where *a* is the disk drive where the ADTRAN Express Configuration Wizard disk was inserted).
- 4. Follow the screen prompts and insert disk(s) as requested.

Once installation is complete, an **ADTRAN** program group is created and placed in the Program Manager. The Express Configuration Wizard software can be started by double clicking on the **Express Configuration** icon in the ADTRAN program group. The ADTRAN Express Configuration Wizard software can also be started by double clicking on the **Express Configuration** icon on the Control Panel.

#### Get On With It!

Go to the section Using the Express Configuration Wizard.

#### **Basic Telephone Service**

In addition to the computer connection, two analog devices such as a telephone, FAX, modem, answering machine, or caller ID box can be connected using the two POTS interfaces on the rear panel (RJ-11 jacks labeled 1 and 2 with a diagram of a telephone above the jack).

#### Supplementary Voice Services

Supplementary services such as call forwarding, caller ID, call return, call holding, three- or six-way conference, call transfer, and call waiting are fully supported by the Express XR/XRT on a touch-tone telephone. These services are available only if included in the ISDN line configuration and are implemented using the standard commands provided by the telephone company.

#### **Call Waiting**

Call Waiting permits one voice call to be placed on hold while answering another voice call. Use the flash-hook to place the active call on hold and answer an incoming call. Hanging up terminates both calls. The call waiting tone can be disabled and enabled using a touch-tone phone as follows:

Disable call waiting: Press \*\* 0 Enable call waiting: Press \*\* 1

Express XR/XRT Quick Start Guide

#### **Conference Calling**

Conference Calling (also known as three-way calling) permits a conversation between three parties, each at different locations.

During a voice call, the call waiting tone signals a second incoming call. Flash-hook to place the first call on hold and answer the incoming call. Flash-hook again to retrieve the first caller. A third flash-hook conferences all three parties.

#### **Automatic Redial**

Automatic redial dials the last number dialed. This can be accomplished using a touch-tone phone as follows:

Redial last number: Press \*\* 5

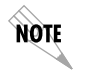

When connecting to a National ISDN 1 switch, call conferencing and call transferring are assigned a unique feature identifier number. This number may not be the same in all areas. S-registers 90 and 91 contain the feature identifier numbers for conference and transfer. If these features do not work, contact your ISDN provider.

# **Phone Number Allocation**

The Express XRT allocates ISDN phone number 1 to POTS port 1. Connect the primary telephone to POTS port 1 as shown in Figure 2-2.

ISDN phone number 2 is shared by the RS-232 port and POTS port 2, therefore only one can be used at a time.

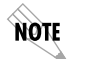

ISDN data calls and external modem applications must be placed to ISDN phone number 2.

# **Single Phone Number Operation**

For AT&T 5ESS point-to-point lines and other lines with a single phone number, incoming voice calls are routed to POTS port 2 to allow for use of either a modem or a telephone. Service on POTS port 1 is not available.

61200.153L1-13

Express XR/XRT Quick Start Guide

# **Using the Express Configuration Wizard**

1. From the **Start** button, choose **Programs**, then **ADTRAN**, then double click **Express Configuration**. After auto-detection, the screen shown in Figure 2-4 is displayed; skip to Step 5. If the Express XR/XRT cannot be auto-detected the error message shown in Figure 2-5 is displayed.

| ADTRAN Express Configuration                              | ×         |
|-----------------------------------------------------------|-----------|
| Configuration Diagnostics Connection Preferences          | About     |
|                                                           |           |
| Fromes<br>Factory Internet 64k                            | Automated |
| Eactory: Internet 129k                                    | wizaiu    |
| Factory: Internet 64k                                     | Preview   |
| Factory: Remote Access 128k<br>Factory: Remote Access 64k | Remote    |
| Delete Edit New Apply                                     |           |
| Connect External Modem                                    |           |
| User 1 HyperAccess Close                                  | Help      |

#### **Figure 2-4** ADTRAN Express Configuration Screen

Express XR/XRT Quick Start Guide

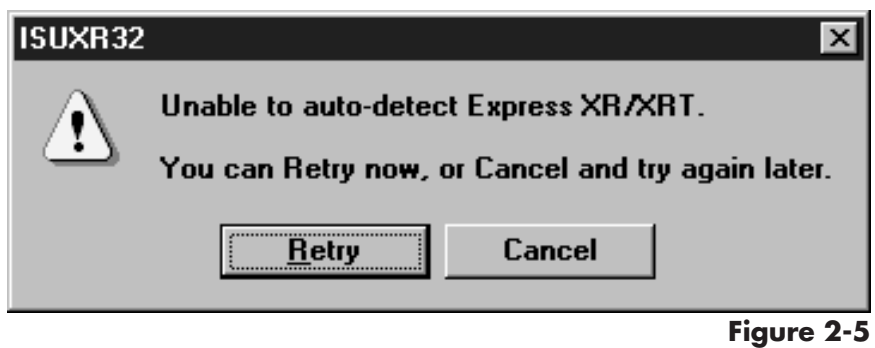

Unable to Auto-Detect

- 2. If the error message shown in Figure 2-5 is displayed, click **Cancel**. The screen shown in Figure 2-4 is displayed.
- 3. Select the **Connection** tab. The screen shown in Figure 2-6 is displayed.

| ADTRAN Express Configur   | ration                       | ×    |
|---------------------------|------------------------------|------|
| Configuration Diagnostics | Connection Preferences About |      |
|                           |                              |      |
|                           |                              |      |
|                           |                              |      |
| Communication Port        | Com 3                        |      |
| Baud Rate                 | 19200                        |      |
| ADTRAN Model              | ADTRAN EXPRESS XRT           |      |
|                           |                              |      |
|                           | Apply Settings Auto-Detect   |      |
|                           |                              |      |
|                           |                              |      |
|                           |                              |      |
| User 1 Hy                 | yperAccess Close             | Help |

#### Figure 2-6

Express Configuration Wizard Connection Tab

- 4. Check the power and the cable connections then select the **Auto-Detect** button. If the error message shown in Figure 2-5 is displayed again, see the chapter *Troubleshooting*.
- 5. Choose **Wizard** under the **Configuration** tab.
- 6. Read the screen instructions and click **NEXT**.
- 7. Verify the unit information and the COM port to which it is connected are shown correctly; choose **NEXT**.
- 8. Enter the area code and ISDN phone numbers provided by the ISDN service provider. Since the ADTRAN Express XR/XRT supports an **Automatic SPID and Switch Detection** algorithm, this is all the information required.
- 9. Click NEXT.

Express XR/XRT Quick Start Guide

- 10. Click **NEXT** to use **Automatic SPID and Switch Detection** or enter the Switch Type and service profile IDs (SPIDs) provided by the telephone company.
- 11. Check the Auto-detect SPIDs/Switch Types option.
- 12. Click NEXT.
- Choose the factory profile closest to your particular application. The Preview button can be used to view these settings.
- 14. Click NEXT.
- 15. To change the profile name for future reference select the **Change Profile name** option and enter a new name. Otherwise, the default name shown on the screen is used. Ensure the telephone cable between the Express XR/XRT ISDN connector and the walljack is connected before proceeding.
- 16. Click **Finish**. The **Auto-Detecting Service Profile IDs** screen is displayed while the **Automatic SPID and Switch** algorithm executes.

After installation is complete the Express XR/XRT is ready for use. If any error screens are encountered or the unit remains at **Link Down** for longer than 15 minutes, see the chapter *Trouble-shooting*.

### Auto-Detect SPIDs/Switch Type

Auto-detection of SPIDs and Switch Type greatly reduces the likelihood of time-consuming problems occurring during installation of the Express XR/XRT. It evaluates common SPID formats based on the area code and phone numbers and reports success after placing a test call.

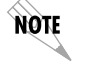

After installation is complete, the Express XR/XRT resets the ISDN line for a clean start. Therefore, the PWR/LINE LED may not be on solid (indicating link up) for a few more seconds.

In the few cases where the procedure does not succeed, the nonstandard SPIDs may be entered at Step 10 of the preceding procedure (*Using the Express Configuration Wizard*).

# Using the Express Configuration Wizard Help

On-line help is available by clicking the **Help** button displayed in the Configuration screen. On-line help provides detailed information regarding such features as creating a custom profile, defining a user button, remote configuration, and testing.

61200.153L1-13

Express XR/XRT Quick Start Guide

# **Express Configuration Wizard Tray Tool**

The Tray Tool is used for quick access to the Express Configuration Wizard and to enable or disable the external analog modem when used with an Express XRT.

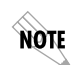

The Express Configuration Wizard Tray Tool is provided only with the Windows 95 and Windows NT 4.0 versions of the Express Configuration Wizard.

To enable the Express Configuration Wizard Tray Tool, use the following procedure:

- 1. Run the Express Configuration Wizard. See the section *Using the Express Configuration Wizard.*
- 2. Close the Express Configuration Wizard.
- 3. Once the Express Configuration Wizard is closed, the Windows 95 or Windows NT 4.0 taskbar will have a new icon in the Tray Tool. Figure 2-7 illustrates the new taskbar with the new icon in the Tray Tool.

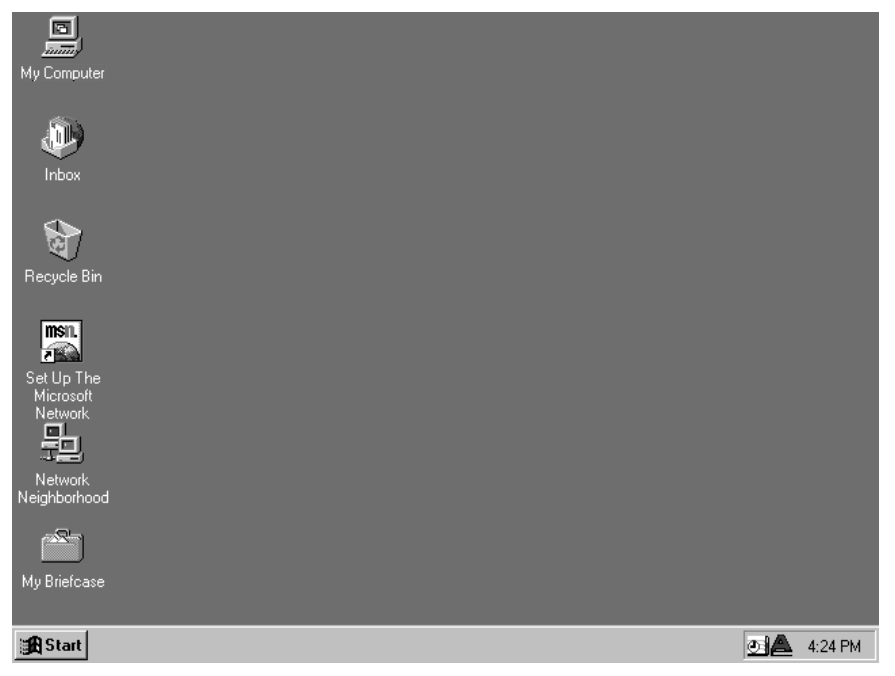

**Figure 2-7** Express Configuration Wizard Tray Tool

Express XR/XRT Quick Start Guide

To prevent the Express Configuration Wizard Tray Tool from launching once the Express Configuration Wizard software is closed, uncheck the box labeled **Add tray icon** under the Preferences tab in the Express Configuration Wizard software (shown in Figure 2-8).

| ADTRAN Expr   | ess Configu  | ration         |           |         | ×    |
|---------------|--------------|----------------|-----------|---------|------|
| Configuration | Diagnostics  | Connection     | Preferenc | es Abou | t]   |
|               |              |                |           |         |      |
|               |              |                |           |         |      |
|               |              |                |           |         | - I  |
|               |              |                |           |         |      |
|               | Add tray icc | on             |           |         |      |
|               | Auto-detect  | tion upon star | tup       |         |      |
|               |              |                |           |         |      |
|               |              |                |           |         |      |
|               |              |                |           |         |      |
|               |              |                |           |         |      |
| l             | Jser 1 H     | lyperAccess    | Close     |         | Help |

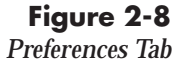

Three icons appear in the Tool Tray at different times representing three different states of the Express Configuration Wizard Tray Tool.

The icon illustrated in Figure 2-9 indicates the external analog modem is connected to the Express XRT and is enabled. Double clicking on this icon causes the Express Configuration Wizard Tray Tool to disable the external analog modem.

61200.153L1-13

Express XR/XRT Quick Start Guide

Chapter 2. Installation

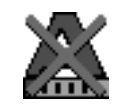

Figure 2-9 Express XRT Disabled, External Analog Modem Enabled

This icon is not available when using an Express XR. Double clicking on this icon, when using an Express XRT, enables the external analog modem.

The icon illustrated in Figure 2-10 indicates the external analog modem is not connected and/or not enabled.

Double clicking on this icon enables the external modem when connected to an Express XRT. This is the default icon when in use with the Express XR.

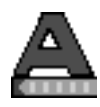

**Figure 2-10** Express XR/XRT Enabled, External Analog Modem Disabled

The icon illustrated in Figure 2-11 indicates the Express Configuration Wizard Tray Tool is in an unknown state. This icon may appear if the Express XRT is not connected to a COM port on the PC. Double clicking on this icon instructs the Express Configuration Tray Tool to refresh the connection status.

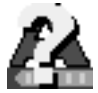

Figure 2-11 Unknown State

Express XR/XRT Quick Start Guide

# **Express Configuration Tray Tool Menu**

When using the Express Configuration Wizard Tray Tool with the Express XRT, use the **right** mouse button and click on the icon. The menu in Figure 2-12 appears.

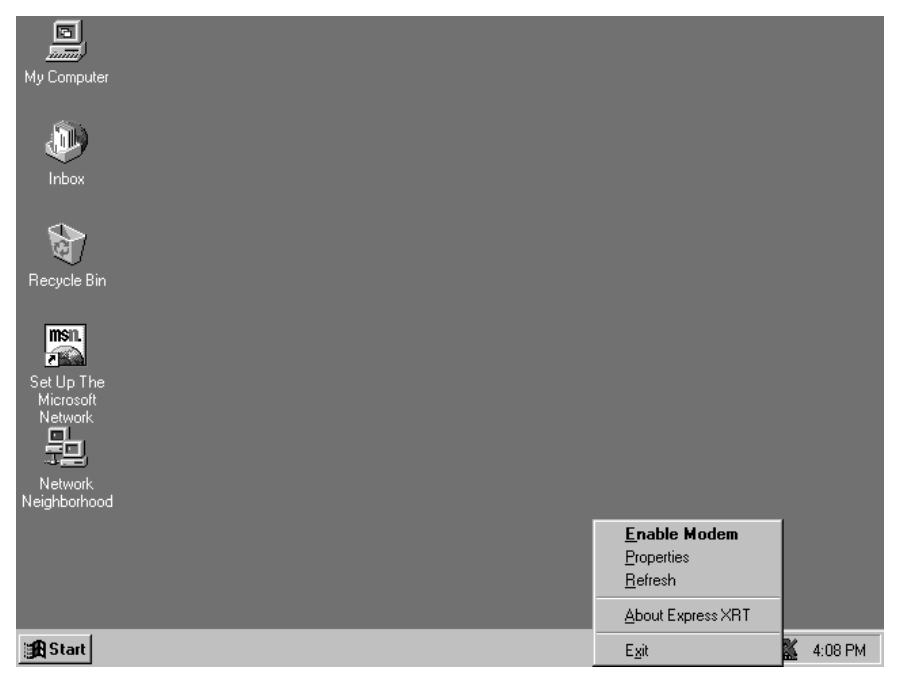

**Figure 2-12** Express Configuration Wizard Tray Tool Menu

If the Express Configuration Wizard Tray Tool is used with an Express XR, a slightly different menu appears.

#### Enable/Disable Modem

Enable or Disable the external analog modem. This option is only available when connected to an Express XRT. See the chapter *Installing an Analog Modem* for more information.

#### **Properties**

Launches the Express Configuration Wizard software.

#### Refresh

Instructs the Express Configuration Wizard Tray Tool to refresh the icon status.

61200.153L1-13

Express XR/XRT Quick Start Guide

#### About

Displays version information.

**Exit** Exits the Tray Tool.

# Installing Windows 95 Dial-Up Networking

Dial-Up Networking for Windows 95 is most commonly used for connections to Internet Service Providers or other networks.

Use the following procedure to install Windows 95 Dial-Up Networking:

- 1. From **Start**, choose **Settings**, then **Control Panel**, then double click **Add/Remove Programs**.
- 2. Double click on the **Communications** option under the **Windows Setup** tab.
- 3. If not already selected, check Dial-Up Networking.
- 4. Click **OK** to select these changes.
- 5. Click OK to begin installation of Dial-Up Networking.
- 6. Restart the computer.
- 7. Once Windows boots, from **Start**, choose **Settings**, then **Control Panel**, then double click **Network**.
- 8. From the Network list, verify the following components are installed: Dial-Up Adapter and TCP/IP for Dial-Up Adapter. If you intend to use your Express XR/XRT for Internet access, these should be the only components needed. Verify the software setup from your Internet Service Provider or network administrator to ensure the networking components are set up properly.
- 9. Click **OK** once you have verified these components are installed.
- To create a Dial-Up Networking connection select My Computer, then choose Dial-Up Networking. The first time Dial-Up Networking has been used, the Welcome to Dial-Up Networking menu appears.
- 11. Click NEXT.
- 12. Enter the name for this connection and select the **ADTRAN Express XR or XRT** from the modem list. You may configure DTE speed and server information by choosing the **Configure** button next to the selected modem.
- 13. Click NEXT.

Express XR/XRT Quick Start Guide

- 14. In the **Make a New Connection** menu, enter the number to dial.
- 15. Click NEXT.
- 16. Click **Finish** to complete the new connection setup.
- 17. To use this connection, select it from **My Computer**, **Dial-Up Networking**. Windows dials the number using the modem and properties as configured. When using the connection the first time, network log in information such as the user name and password must be entered. This information should be provided from the Internet Service Provider.

### **MACINTOSH CONFIGURATION**

A Macintosh can be used to configure the Express XR/XRT by using a terminal emulation package such as MicroPhone  $Pro^{TM}$  and following the VT 100 configuration directions.

### **VT 100 TERMINAL EMULATION**

The Express XR/XRT can be configured using any communications package supporting VT 100 terminal emulation. To enter into the menus, type **AT!V Enter**. To go to a particular menu, press the hot key sequence for that menu. The main branches of the menu tree and their hot keys are as follows:

STATUS (Ctrl + V) TEST (Ctrl + T) CONFIG (Ctrl + C) DIAL (Ctrl + D)

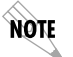

Ensure that the communications package is configured to pass these Control Sequences through to the Express XR/XRT.

To exit the menus, press Ctrl + X. The Ctrl + X command also places the unit back on-line if a call is connected.

Some features in the Express XR/XRT do not immediately take effect upon selection. This prevents unintentional reconfiguration of the Express XR/XRT during an active call. Items such as **Protocol** and **Call Type** take effect *only* at the beginning of a new call.

61200.153L1-13

Express XR/XRT Quick Start Guide

# VT 100 Configuration

- 1. After connecting a VT 100 terminal enter the command **AT!V** followed by **Enter**. The Configuration screen is the first screen displayed. An illustration of this screen is shown in Figure 2-13.
- 2. Enter the area code.
- 3. Enter ISDN phone number 1.
- 4. Enter ISDN phone number 2.
- 5. Enable Auto-Detect SPIDs/Switch.
- 6. View the status by using the key sequence Ctrl+V. An illustration of the status screen is shown in Figure 2-14.

| Express XRT Conf<br>1) Area Code = 205<br>2) ISDN Phone Number 1 =<br>3) ISDN Phone Number 2 =<br>4) Auto-Detect SPIDs/Switch = Disabled<br>5) Switch Type = National ISDN1<br>6) Call Type = Data 64K<br>7) SPID 1 =<br>8) SPID 2 =<br>9) Auto Answer = Disabled<br>10) Call Screening = Answer Any<br>11) Call Bouting = All Types->DTE<br>12) DTR Options = Ignore DTR<br>13) Flow Control = Hardware Flow<br>14) Protocol = PPP Asyn-Syne<br>15) PPP Mode = PPP<br>16) Profiles | iguration Menu<br>17) Configure Remote Unit<br>18) Remote Num. Password = |
|----------------------------------------------------------------------------------------------------|---------------------------------------------------------------------------|
| Select =                                                                                                    | Enter SELECT Esc NO CHANGE                                                |
| CtI-V STATUS CtI-T TEST CtI-C CONFI                                                                                                    | G CtI-D DIAL CtI-X EXIT                                                   |

**Figure 2-13** *VT 100 Terminal Configuration Menu* 

Express XR/XRT Quick Start Guide
# VT 100 Terminal Status Buffer

The status buffer can be displayed at any time after entering the menu structure. Pressing **Ctrl** + **V** displays the Express XR/XRT Status menu. The last 20 status messages generated during the operation of the unit are displayed with relevant status items. See Figure 2-14. Status messages provide information about call progress, ISDN link status and error conditions. The most recent status message appears as Status 1 with the remaining status messages appearing in descending order. The status buffer messages and their descriptions are listed in the appendix *Status Buffer Messages*.

| Press Ctrl + | C to return | to the | Configuration menu. |
|--------------|-------------|--------|---------------------|
|--------------|-------------|--------|---------------------|

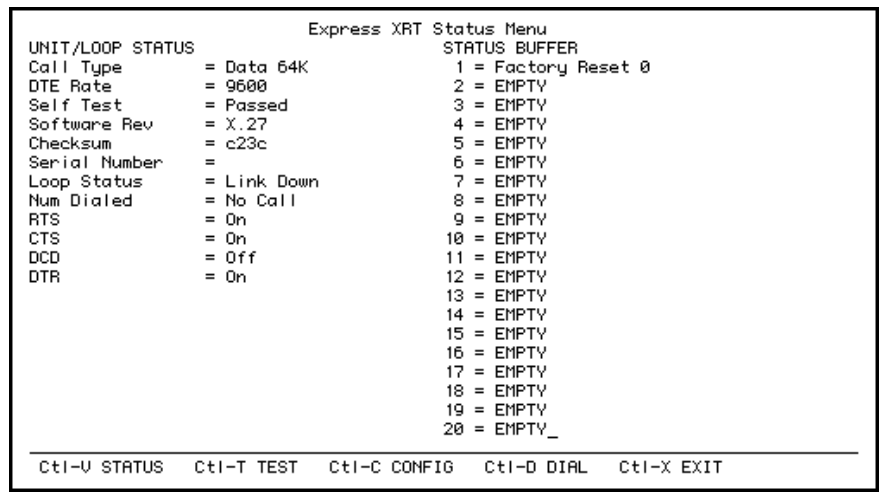

**Figure 2-14** VT 100 Terminal Status Buffer Menu

Chapter 2. Installation

Express XR/XRT Quick Start Guide

# Chapter 3 Installing an Analog Modem

An external or internal analog modem can be connected to the Express XRT to access an Internet provider, BBS, or host server that does not support ISDN.

# **EXTERNAL ANALOG MODEM APPLICATION**

In order to connect an external analog modem to the Express XRT, the following items are necessary:

- External analog modem
- RS-232 serial cable
- RJ-11 to RJ-11 telephone cable

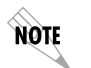

Incoming calls must use ISDN phone number 2 for external analog applications.

In addition to the RS-232 cable connecting the Express XRT to the PC, a separate RS-232 cable is required to connect an external analog modem to the Express XRT. This RS-232 cable is not supplied.

Figure 3-1 illustrates an external analog modem connected to the Express XRT. This setup requires only one PC COM port, and supports DTE rates of up to 115.2 kbps.

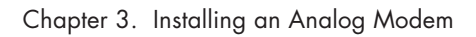

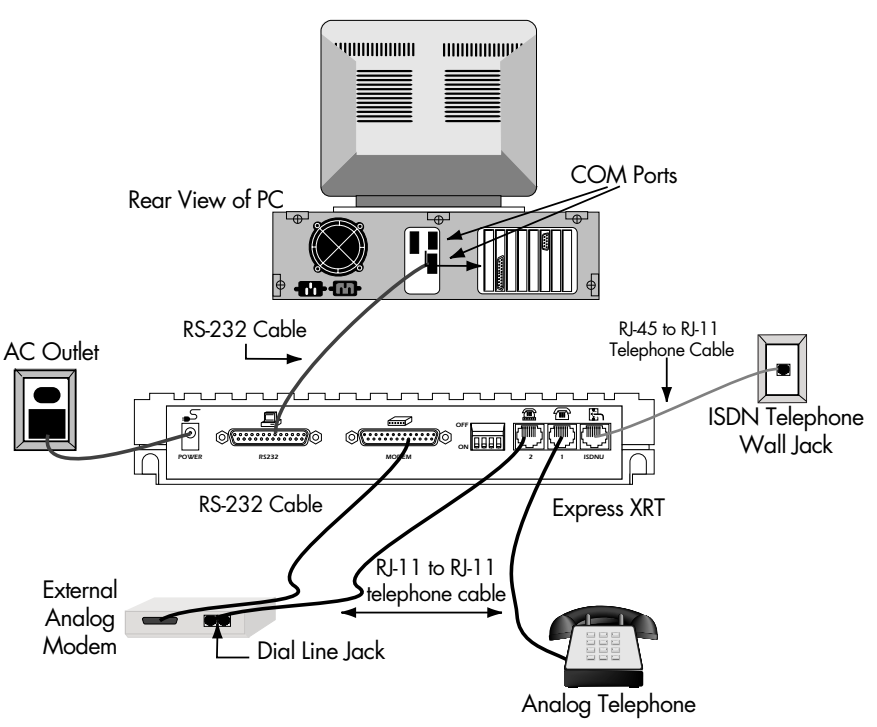

**Figure 3-1** External Analog Modem Application

# **Connecting an External Analog Modem**

To connect an external analog modem to the Express XRT use the following procedure:

- 1. Ensure the Express XRT is connected to the PC. See the section *Connecting the Express XR/XRT* for detailed instructions.
- 2. Ensure the modem power is OFF before connecting it to the Express XRT.
- 3. Connect one end of the RS-232 serial cable to the external analog modem.
- 4. Connect the other end of the same RS-232 serial cable to the Express XRT port labeled **MODEM**. An illustration of a modem is positioned above the modem port.
- 5. Connect one end of the RJ-11 to RJ-11 telephone cable to the telephone jack labeled **2** on the Express XRT. Positioned

Express XR/XRT Quick Start Guide

above the jack is an illustration of a telephone above a modem.

- 6. Connect the other end of the RJ-11 to RJ-11 telephone cable to the **Dial Line** or **Line** jack on the external analog modem. See the documentation with the external analog modem to determine which jack on the external analog modem is the **Dial Line** or **Line** jack.
- 7. Power ON the external analog modem.

The external analog modem is now connected to the Express XRT. In order to configure the external analog modem for use, set up the communications software to use the same COM port to which the Express XRT is connected.

If you are connecting a modem to the Express XRT that has already been in use by Windows 95, you are ready to use the external analog modem. The external analog modem can be enabled either through the Express Configuration Wizard or by using a VT 100 terminal emulation package. See the section *Express Configuration Tray Tool Menu* for more information on enabling and disabling an analog modem.

If you are connecting an external analog modem that has not been previously in use by Windows 95 see the section *Installing a New External Analog Modem.* 

#### Installing a New External Analog Modem

- 1. Start the Express Configuration Wizard.
- 2. Click Connect External Modem.
- 3. Click Close.
- 4. From **Start**, select **Setting**, then **Control Panel**, and double click **Modems**.
- 5. Click Add.
- 6. Select Don't detect my modem; I will select it from a list.
- 7. Click **NEXT**.
- 8. Select the manufacturer and model of your modem. If your modem is not listed, or if you have an installation disk, click **Have Disk**.
- 9. Click NEXT.
- 10. Select the COM port to use with this modem. This will be the same COM port that is used by the Express XRT.
- 11. Click NEXT.
- 12. Click FINISH.

61200.153L1-13

Express XR/XRT Quick Start Guide

- 13. Click Close.
- 14. The external analog modem may now be used, or you may restart the Express Configuration Wizard and deselect the **Connect External Modem** option to enable the Express XRT.

#### **Configuring an External Analog Modem**

If the modem does not support 230.4 kbps, Switch 1 on the back panel of the Express XRT must be On (down) to install and use an external modem with the Express XRT. This limits the DTE speed to 115.2 kbps when using the Express XRT with an external modem. To re-enable the 230.4 kbps operation for ISDN connections, set Switch 1 to the On position.

When using applications supporting Express XRT operation at 230.4 kbps with an external analog modem that does not support 230.4 kbps, attach the Express XRT to the high speed 16650 UART COM port and connect the external modem to a separate COM port. This allows the Express XRT to operate at 230.4 kbps and the external modem to operate at the reduced speed.

#### **Required External Analog Modem Settings**

There is one setting in the external modem that is required before trying to enable the modem with the Express Configuration Wizard. The Carrier Detect signal from the modem should be set to **Normal** (track the CD signal). This can be accomplished by using the AT command **AT&C1**. AT commands can be entered into the modem using the following procedure:

<cr>> indicates to press the Enter key on the keyboard.

- 1. Open a terminal emulation session using HyperACCESS or HyperTerminal.
- 2. Type AT\_L1 <cr>
- 3. Type **AT** <**cr**>
- 4. Type ATI <cr>
- 5. Type **AT &C1 <cr>**
- 6. Type AT&W <cr>
- 7. Type **AT\_L0 <cr>**

#### **Controlling an External Analog Modem**

There are three options for enabling and disabling an external modem: the Express Configuration Wizard, the WIN 95/NT 4.0 Tool Tray Icon, or a terminal emulation package. See the section *Express Configuration Wizard Tray Tool* for more information on enabling and disabling a modem.

Once the external analog modem is enabled, all further COM activity is transmitted to the external analog modem connected to the Express XRT modem port. The external analog modem RTS and CTS lines are switched over to the PC COM port directly when the Express XRT is commanded to enable the external modem port. This allows the external analog modem to provide flow control as normal.

When the external analog modem is disabled, all further COM port activity is processed by the ISDN terminal adapter within the Express XRT.

#### **Express Configuration Wizard Modem Enable**

Run the Express Configuration Wizard and select the **Connect External Modem** option under the Configuration tab. Figure 3-2 illustrates the Express Configuration Wizard **Connect External Modem** option.

See the section *Express Configuration Wizard Tray Tool* for more information on enabling a modem.

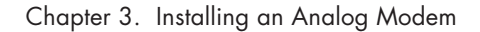

| ADTRAN Express Configuration                    |
|-------------------------------------------------|
| Configuration About                             |
|                                                 |
| Profiles                                        |
| Factory: Remote Access 64k Wizard               |
| Factory: Internet 128k<br>Factory: Internet 64k |
| Factory: Remote Access 128k                     |
| Factory: Remote Access 64k Remote               |
| Delete Edit New Apply                           |
| Connect External Modern                         |
| User 1 HyperAccess Close Help                   |

#### Figure 3-2

Express Configuration Wizard: Connecting an External Modem

If the Express Configuration Wizard software cannot detect the external analog modem, the error message shown in Figure 3-3 is displayed. Ensure the external analog modem and the Express XRT are powered On and the external analog modem is properly connected to the Express XRT.

Chapter 3. Installing an Analog Modem

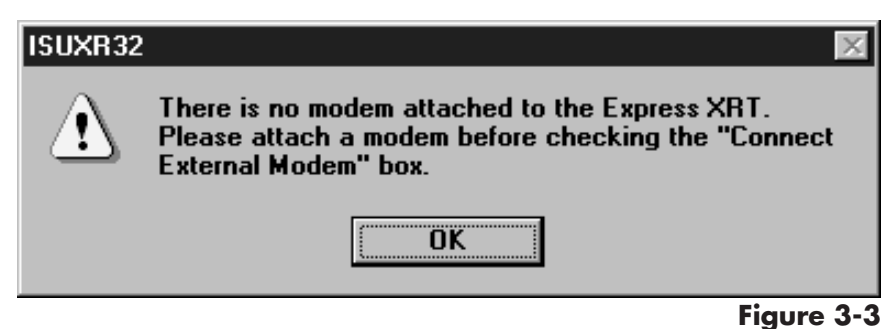

No Modem Attached Error Message

#### **Express Configuration Wizard Modem Disable**

The external analog modem is disabled using the Express Configuration Wizard by deselecting the **Connect External Modem** option. Figure 3-2 illustrates the **Connect External Modem** option.

See the section *Express Configuration Wizard Tray Tool* for more information on disabling a modem.

#### **Terminal Emulation Modem Enable**

An alternative method is to use a terminal emulation package such as HyperACCESS. In order to determine if an external analog modem is properly connected to the Express XRT, issue the AT command **AT!Z** (followed by **Enter**). If an external analog modem is properly connected to the Express XRT, the Express XRT responds with the message **MODEM FOUND** (shown in Figure 3-4).

The AT!Z command is directed to the Express XRT not the analog modem itself. An ERROR occurs if the command is sent while the external analog modem is enabled.

If the external analog modem is not properly connected to the Express XRT, the Express XRT responds with the message **NO MODEM FOUND**.

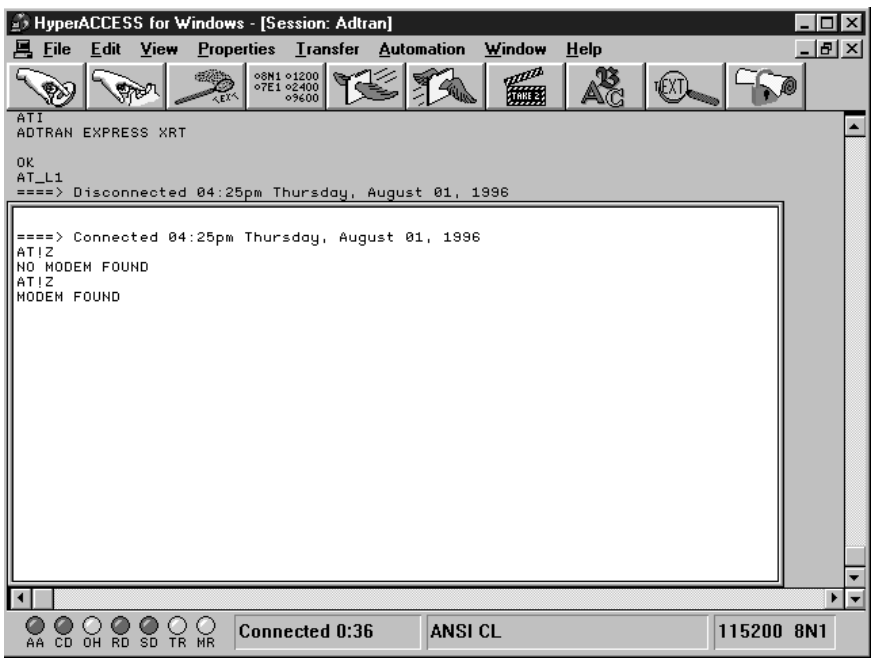

**Figure 3-4** *HyperACCESS: Verifying External Modem Connection* 

34

Express XR/XRT Quick Start Guide

Chapter 3. Installing an Analog Modem

To enable an external analog modem, issue the AT command AT\_L1 (followed by Enter). Figure 3-5 illustrates a HyperACCESS session enabling an external analog modem.

| B HyperACCESS for Windows - [Session: Adtran]               | _ 🗆 ×   |
|-------------------------------------------------------------|---------|
| 📕 Eile Edit View Properties Transfer Automation Window Help | _ 8 ×   |
|                                                             | 0       |
| ATIZ<br>NO MODEM FOUND<br>ATIZ                              | <b></b> |
| MODEM FOUND                                                 |         |
| ====> Disconnected 04:26pm Thursday, August 01, 1996        |         |
| ====≻ Connected 04:27pm Thursday, August 01, 1996           |         |
| ATI<br>Adtran Express XRT                                   |         |
| OK<br>AT_L1                                                 |         |
| ATI3<br>33600/Fax V1.1                                      |         |
| ок                                                          |         |
| -                                                           |         |
|                                                             |         |
|                                                             |         |
|                                                             |         |
|                                                             |         |
|                                                             | -       |
|                                                             |         |
| AA CD OH RD SD TR MR Connected 0:18 ANSI CL 115200          | 8N1     |

**Figure 3-5** *HyperACCESS: Enabling an External Analog Modem* 

#### **Terminal Emulation Modem Disable**

When using HyperACCESS or other terminal emulation package issue the AT command **AT\_L0** (followed by **Enter**). Figure 3-6 illustrates a HyperACCESS session disabling an external analog modem.

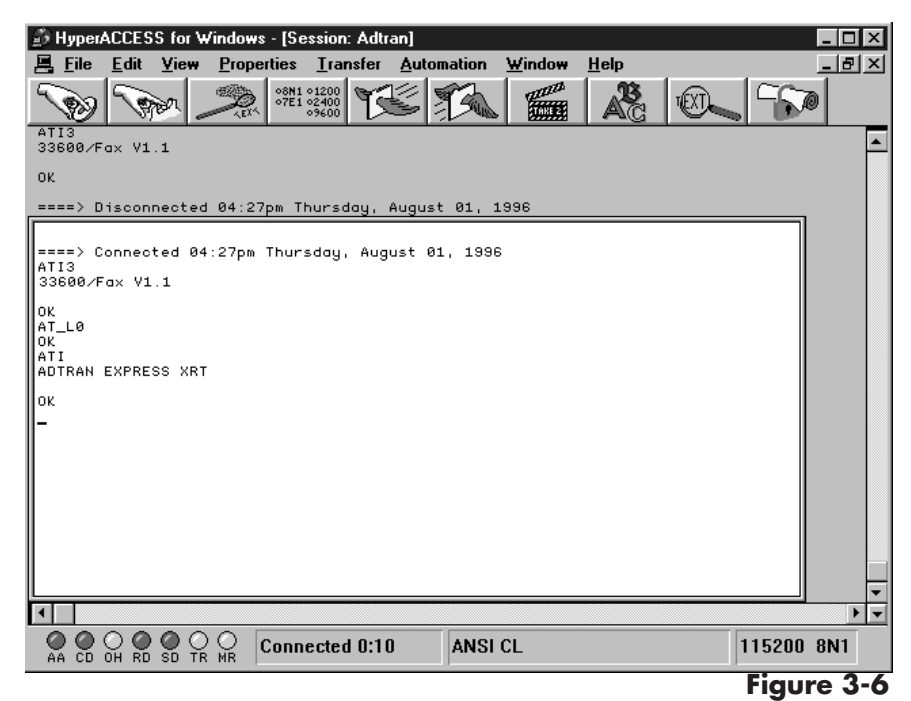

HyperACCESS: Disabling an External Analog Modem

NOTE

If carrier detect (CD) is active (a call is connected) on the external analog modem when attempting to disable it, the Express XRT will not switch control from the modem port. The call must be hung-up (disconnected) to deactivate CD.

#### **INTERNAL ANALOG MODEM APPLICATION**

In order to connect an internal analog modem to the Express XRT the following items are necessary:

- Internal analog modem
- RJ-11 to RJ-11 telephone cable

Figure 3-7 shows how to connect an internal modem to the Express XRT.

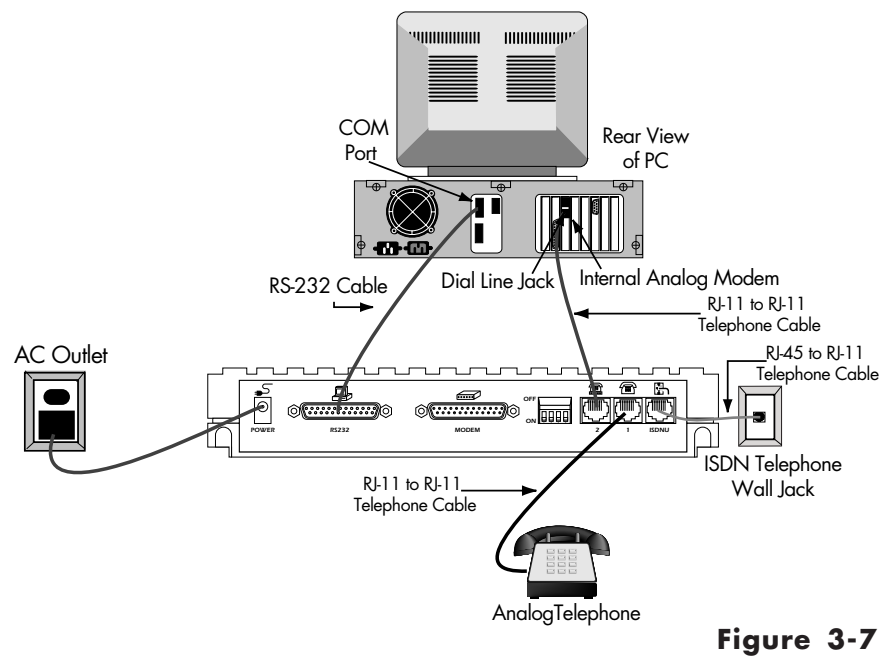

Internal Analog Modem Application

When using an internal analog modem and the Express XRT, two COM ports are assigned on the PC. Both COM ports are configured independently. See the manufacturer's documentation for internal analog modem configuration.

61200.153L1-13

Express XR/XRT Quick Start Guide

#### **Connecting an Internal Analog Modem**

To connect an internal analog modem to the Express XRT use the following procedure:

- 1. Ensure the Express XRT is connected to the PC. See the section *Connecting the Express XR/XRT* for detailed instructions.
- 2. Connect one end of the RJ-11 to RJ-11 telephone cable to the telephone jack labeled **2** on the Express XRT. Positioned above the jack is an illustration of a telephone above a modem.
- 3. Connect the other end of the RJ-11 to RJ-11 telephone cable to the **Dial Line** or **Line jack** on the internal analog modem. See the documentation for the internal analog modem to determine which jack on the internal analog modem is the **Dial Line** or **Line** jack.

Express XR/XRT Quick Start Guide

# **Chapter 4 Application Configuration**

There are three methods available for configuring the Express XR/XRT: Express Configuration Wizard, VT 100 terminal, or AT Commands.

Before configuring the Express XR/XRT for any application, the Express XR/XRT should be connected correctly for the application as described in the chapter *Installation*.

Some features in the Express XR/XRT do not take effect upon selection. This prevents unintentional reconfiguration of the Express XR/XRT during an active call. Items such as Bit Rate, Protocol, and Call Type take effect only at the beginning of a new call.

Technical notes, documents and scripts can be found on the ADTRAN web home page at **http://www.adtran.com** under the **Information Desk**. These provide information on how to use ADTRAN products in specific applications on PC and Macintosh platforms.

# FACTORY DEFAULT CONFIGURATION

The Express XR/XRT is shipped configured as follows:

| Auto-Detect SPIDs/Swite | ch Disabled                           |
|-------------------------|---------------------------------------|
| Switch Type             | National ISDN 1                       |
| Call Type               | Data 64K                              |
| Auto Answer             | Enabled                               |
| Call Screening          | Answer Any                            |
| Call Routing            | Speech/Audio calls to POTS (XRT Only) |
| DTR Options             | Ignore DTR                            |
| Flow Control            | Hardware Flow                         |
| Protocol                | Fallback                              |
|                         |                                       |

Express XR/XRT Quick Start Guide

The Express XR/XRT can be reset to the factory default settings by setting switch 2 to the Off (Up) position. See the section *Switch Settings* in the chapter *Installation* for more information.

# **PROFILE CONFIGURATIONS**

Some common configurations are preset in the Express XR/XRT software as profiles. Most Internet service providers supporting ISDN also support PPP protocol. If connecting to an Internet service provider using one B-channel, select **Factory: Internet 64k** which sets the protocol to PPP. If arrangements have been made with the Internet service provider to use two B-channels, select **Factory: Internet 128k**, which uses multilink PPP protocol.

Loading a factory profile has no effect on any SPID(s), ISDN Phone Number(s), or Switch Type settings already configured. The settings that are altered when applying a profile are shown as follows:

#### Factory: Internet 64k

| a 64kbps |
|----------|
| Enabled  |
| ore DTR  |
| ardware  |
| PPP      |
| link PPP |
|          |

#### Factory: Internet 128k

| Call Type     | Data 64kbps   |
|---------------|---------------|
| Auto Answer   | Enabled       |
| DTR Options   | Ignore DTR    |
| Flow Control  | Hardware      |
| Protocol Type | PPP           |
| PPP Mode      | Multilink PPP |
|               |               |

#### Factory: Remote Access 64k

| Call Type     | Data 64kbps |
|---------------|-------------|
| Auto Answer   | Enabled     |
| DTR Option    | Ignore DTR  |
| Flow Control  | Hardware    |
| Protocol Type | CCITT V.120 |
| 51            |             |

Express XR/XRT Quick Start Guide

#### Factory: Remote Access 128k

| Call Type Data 64k        | bps  |
|---------------------------|------|
| Auto Answer Enal          | oled |
| DTR Options Ignore I      | )TR  |
| Flow Control Hardw        | vare |
| Protocol Type Async BONDI | NG   |

#### **EXPRESS CONFIGURATION WIZARD**

This section describes how to use the Express Configuration Wizard software to configure the Express XR/XRT for three common applications: Internet access, remote access, and bulletin board service (BBS) access.

The Express Configuration Wizard software and the application software such as Chameleon<sup>™</sup> for Internet<sup>™</sup> access or ShivaRemote for remote access should be installed on the computer.

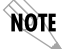

The following procedures have been written for Windows 3.1 operating systems. Other operating systems may vary.

# Starting the Express Configuration Wizard Software

After installing the Express Configuration Wizard Software, use the following procedure to launch the software:

- 1. In the Windows Program Manager, open ADTRAN program group.
- 2. Double click on the icon labeled **Express Configuration**. The ADTRAN Express Configuration Wizard window is displayed.

#### **Internet and Remote Access**

Chameleon by NetManage is a Microsoft Windows software package commonly used for Internet access.

ShivaRemote is a software package developed by Shiva Corporation for remote access.

Use the following procedure to configure the Express XR/XRT for Internet access using Chameleon or remote access using ShivaRemote.

61200.153L1-13

Express XR/XRT Quick Start Guide

#### **Creating a Custom Profile**

- 1. In the ADTRAN Express Configuration window, create a **New** profile by choosing the **New** button and continuing through the steps in this procedure or choose the **Wizard** button and let the Express Configuration Wizard guide you through the setup (skip the rest of this procedure).
- 2. Select an existing profile on which to base a new profile. To view the settings for a profile, click on the name of the profile and choose the **Preview** button.
- 3. Once the setup parameters are displayed under the **ISDN Line Setup** tab, select the text in the **Name of Profile** box and enter a new name for the profile. For example: **Joe's Internet Connection.**
- 4. Enter the following information (under the **ISDN Line Setup** tab) as provided by your telephone company:

Switch Type Area Code ISDN Phone Number(s) Service Profile Identification Number(s)

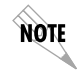

If the service profile identifiers (SPIDs) and switch type are unknown, check the box labeled **Auto-detect SPIDs/Switch** and they are determined automatically once the **OK** button is selected.

- 5. After completing the parameters in the **ISDN Line Setup** window, click on the **Protocol** tab.
- 6. The Call Type should only be changed to **Data 56 kbps** if **Data 64 kbps** is not available in your area.
- 7. Select **PPP** protocol if configuring for Internet access using Chameleon (or other Internet access package), or select **Async BONDING** protocol if configuring for remote access using ShivaRemote.
- 8. Choose the **OK** button. The new profile, now appears alphabetically in the profiles list of the ADTRAN Express Configuration Wizard window.

#### **Defining a User Program Button**

A button can be added to the ADTRAN Express Configuration Wizard window to automatically launch an application like Chameleon, ShivaRemote, or other data communications packages.

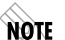

ADTRAN has developed a variety of technical support notes and modem scripts for popular data communication packages such as Procomm Plus<sup>®</sup>, pcANYWHERE<sup>™</sup>, ReachOut<sup>®</sup> and more. These can be found on the ADTRAN home page (http://www.adtran.com) under the ISDN Information Desk.

The following procedure explains how to create a button for the profile created in the previous procedure:

- 1. Select the profile from the profile list in the ADTRAN Express Configuration Wizard window.
- 2. Choose the **Edit** button.
- 3. Choose the **Advanced** tab.
- 4. Choose either the **User Program 1**... or **User Program 2**... button.
- 5. Choose the **Change Program...** button.
- Use the Drives and Directories fields to navigate to the executable file. The executable file for Chameleon is custom.exe and the default location is c:\netmanag\custom. The executable file for ShivaRemote is connectw.exe and the default location is c:\shiva\connectw.exe.
- 7. Once the executable file has been selected, choose the **OK** button in the **Open** window.
- 8. The User Program window is displayed again and the name field can be changed to give the button being created a different name. If no name is entered, a button is created with a default name of the executable file.
- 9. Choose the **OK** button to update the profile settings.

The **User Program** button previously selected is updated in the ADTRAN Express Configuration Wizard window to reflect the new profile name. To launch the application, choose this button

61200.153L1-13

Express XR/XRT Quick Start Guide

and follow the application documentation for complete setup information.

# **BBS Applications**

To access a bulletin board service a new profile will need to be created and the protocol of the bulletin board service must be known. HyperACCESS is a Microsoft windows communications package, included with the ADTRAN Express Configuration Wizard software, for use in accessing bulletin board services. To define a custom HyperACCESS session use the following procedure:

#### **Defining a Custom HyperACCESS Session**

The following procedure explains how to create a custom HyperACCESS session that can be launched using an icon in the HyperACCESS Phonebook menu.

- 1. Choose the **HyperAccess** button in the ADTRAN Express Configuration Wizard window. The Phonebook window is displayed.
- 2. Press the **New** button in the Phonebook window. The Description window is displayed.
- 3. Type in a name for the session in the **System Name** box.
- 4. Choose an icon for the session in the Icon box.
- 5. Choose the **OK** button.
- 6. Verify and enter the following settings:

Phone Number to Dial Baud Rate COM Port Modem

- 7. Choose the **OK** button.
- Choose the Establish a Connection button on the tool bar (the first button on the left). Once connection is established, Connected is displayed at the bottom of the Session window.
- 9. When the session is complete, disconnect the call by choosing the **Break a Connection** button on the tool bar (second

Express XR/XRT Quick Start Guide

button from the left). **Disconnected** is displayed at the bottom of the Session window.

- 10. Save the file by selecting **Save** in the File menu.
- 11. Select **Close** in the File menu.

This custom session can now be used by double-clicking on the new icon just created.

61200.153L1-13

Express XR/XRT Quick Start Guide

Express XR/XRT Quick Start Guide

# Chapter 5 Troubleshooting

#### **TROUBLESHOOTING GUIDELINES**

This section provides troubleshooting techniques to possible problems that may be encountered while operating the Express XR/XRT. If problems persist contact ADTRAN technical support for assistance (see the back cover of this manual).

# **Power/Line LED is Off**

Indicates a problem with the power to the unit. Verify the power cord is connected to the Express XR/XRT and is plugged into a known working 120 volt AC electrical outlet.

# Power/Line LED Flashes and B1 and B2 LEDs are Off

This indicates a problem with the physical connection of the ISDN line from the local telephone company to the Express XR/XRT.

- 1. Verify the large end of the RJ-45 to RJ-11 telephone cable (included with the Express XR/XRT) is connected to the ISDN connector on the rear panel of the Express XR/XRT.
- 2. Verify the small end of the RJ-45 to RJ-11 telephone cable is connected to the ISDN telephone wall jack installed with Basic Rate ISDN.
- 3. Contact the local telephone service provider.

#### Power/Line LED, B1, and B2 LEDs Flash Green

This indicates a configuration problem. Verify the following information is correct:

- Switch Type
- Service Profile Identifiers (SPIDs)
- ISDN Phone Numbers

This information can be viewed by choosing the **Status Register** button under the **Diagnostics** tab of the ADTRAN Express Configuration Wizard window or the Configuration Screen in the VT 100 menu system. The Link Status should indicate **Link Up** if all configuration information is correct and the unit is properly connected. If the link status is good and calls still can not be placed, review the section for *Dial-Up Connection Problems*.

Auto-Detect can be used under the **Wizard** button in the AD-TRAN Express Configuration software (or by using the **Auto-Detect SPIDs/Switch** option in the Configuration screen of the VT 100 menus) to automatically detect the SPIDs and the Switch Type.

Look for the following with the COM port setup:

- IRQ conflicts.
- Wrong DTE speed.
- Use Microsoft diagnostics (msd.exe) to verify the COM port has 16550 UART (for speeds of 115.2 kbps and below) or a 16650 UART (for speeds up to 230.4 kbps).
- Proper COM driver is installed (not provided) to support DTE speeds above 19.2 kbps.

Verify the correct protocol is selected:

- PPP or V.120 generally for Internet applications
- V.120 or Async BONDING for work-at-home

# **Dial-Up Connection Problems**

Many connection problems can be diagnosed by viewing the status buffer message returned from the ISDN network and the Express XR/XRT. These messages are accessed by choosing the **Status Buffer** button in the **Diagnostics** tab of the ADTRAN Express Configuration window.

Express XR/XRT Quick Start Guide

The Status buffer can also be accessed using the key sequence **Ctrl+V** in the VT 100 menu system. Issue the AT command **AT!V** from a terminal emulation package such as HyperACCESS to invoke the VT100 menu system.

#### Auto-detect Switch/SPIDs Remains at Link Down

The Link Down condition persisting for longer than 15 minutes indicates a problem with the ISDN line provided from the telephone company. The ISDN physical layer device has not been able to synchronize to the network. Ensure the RJ-45 to RJ-11 telephone cable is correctly installed between the Express XRT and the ISDN wall jack and that the Express XR/XRT is powered on. If the wall jack does not have ISDN installed on the two middle pins (tip, ring), the Express XR/XRT will never synchronize to the telephone switching equipment. Call the local telephone company and have them check the ISDN line for correct operation.

# **Express XR/XRT Not Detected**

If the Express Configuration Wizard cannot detect the Express XR/XRT verify the following:

- 1. The Express XR/XRT is powered on.
- 2. No other Windows applications are running that could be using the COM port to which the Express XR/XRT is attached. A Windows application does not have to be active to tie up a COM port, be sure to check the Windows 95 Taskbar for any suspended applications (such as HyperTerminal and HyperACCESS) that may be using the COM port. If any are minimized, these must be closed before starting the Express Configuration Wizard.
- 3. If you are operating the Express XR/XRT at 230.4 kbps, ensure that switch 1 on the rear panel is off. This is required for operation at 230.4 kbps. Also, confirm that the computer has a 16650 UART.

61200.153L1-13

# **External Analog Modem Not Detected**

If the Express Configuration Wizard cannot detect the external analog mode verify the following:

- 1. The external analog modem is powered on.
- 2. The external analog modem is properly installed and configured for use with the Express Configuration Wizard. See *Configuring an External Modem* for more details on the required settings.

# Difficulty with 230.4 kbps Operation

If the Express XR/XRT does not work when the DTE rate is set to 230.4 kbps inside Windows, verify the following:

- 1. Verify that switch 1 on the back of the Express XR/XRT is set to off (up).
- 2. Verify that a high speed serial card with a 16650 UART is being used and the software drivers to support the extended baud rate tables are installed.

# **Dial-Up Networking Difficulty**

If Windows 95 Dial-Up Networking cannot talk to the Express XR/XRT, check the modem configuration for the Express XR/ XRT. Ensure the bit rate for the DTE is set correctly. If the PC is not equipped with a 16650 UART then the fastest DTE operation speed is 115.2 kbps. Ensure the speed is not higher than the PC and modem can support.

Express XR/XRT Quick Start Guide

# Appendix A AT Commands and S-Registers

# **AT Commands**

While a call is not established, the DTE port accepts AT commands. During this time, the CD signal is inactive. When a call is established, the port is used for data. This data mode is indicated by the CD signal active. The Express XR/XRT can be configured and controlled with AT commands from a serial port similarly to analog modems.

To exit data mode and enter command mode, the serial port must transmit a proper escape sequence to the Express XR/XRT. A specified time delay must occur between the last data character and the first escape sequence character. This is the guard time delay, and it can be changed by writing a value to the S12 register. The default value for the guard time is one second. For a valid escape sequence to occur, the DTE must transmit the escape code character three times in succession with delay between each character being less than the guard time. The default escape sequence is +++.

Once command mode is entered, AT commands can be transmitted to the Express XR/XRT to configure most of the options, dial remote Express XR/XRTs, or initiate tests to check both the Express XR/XRT and the network connections. All command lines must begin with the AT character set in either capital or lower case letters. To return an active call to the on-line state type **ATO**.

The command line may contain a single command or a series of commands after the AT attention code. AT commands **\_L1** and **\_L0** are exceptions and must be on a separate line followed by **Enter**. When a series of commands are used, the individual

61200.153L1-13

Express XR/XRT Quick Start Guide

commands may be separated with spaces for readability. The maximum length for a command line is 40 characters. Each command line is executed by the Express XR/XRT upon receipt of a terminating character. The default terminating character is a carriage return (ASCII 013), but it can be changed by writing a different value to register S3. Before the terminating character is transmitted, the command line can be edited by using the backspace character (ASCII 008) to erase errors so the proper commands can be entered.

#### Using an AT Command

Type **AT** followed by the letter of the command and numeric value of the setting desired and then press **Enter**. The following command returns the software version of the unit:

ATI1

# **Using S-Registers**

The configuration of the Express XR/XRT can be changed or reviewed with S-registers. See the section *S-Register List* in this chapter for a description of each S-register and its corresponding range of values.

#### **Reading an S-Register**

Type **ATS** followed by the number of the S-register to be read followed by a question mark and press **Enter**.

ATS0?

#### **Reading an S-Register String**

The Express XR/XRT uses S-register strings to store strings of digits for stored phone numbers, SPIDs, etc. Type **ATSS** followed by the number of the string S-register to be read followed by a question mark and press **Enter**.

ATSS80?

Express XR/XRT Quick Start Guide

# **Changing an S-Register**

Type **ATS** followed by the number of the S-register to be changed, an equal sign, the numeric value to be assigned to the register, then press **Enter**.

ATS0=2

# **Changing a String S-Register**

Type **ATSS** followed by the number of the string S-register to be changed, an equal sign, the numeric string to be assigned to the register, then press **Enter**.

ATSS80=5551212

# **Dialing a Call using the AT Command Processor**

To dial a call using the DTE terminal and AT commands type **ATD**, **ATDT**, or **ATDP** and the telephone number on one line and press **Enter**.

ATD5551212

To end an active call with the AT command processor press the break in key sequence +++ or the redefined key then type **ATH** and press **Enter** to hang up the line.

61200.153L1-13

# Appendix A. AT Commands and S-Registers

| Command                                  | Function                                                                                          |  |
|------------------------------------------|---------------------------------------------------------------------------------------------------|--|
| А                                        | Answer. Places the Express XR/XRT in answer mode.                                                 |  |
| AT!S                                     | Displays Status Buffer.                                                                           |  |
| AT!S1                                    | Displays Link Status                                                                              |  |
| AT!V                                     | Configuration Menu.                                                                               |  |
| AT!Z                                     | Detect a modem connected to the Express XRT.                                                      |  |
| D                                        | Dial. Precedes the telephone access number [ATD5551212].                                          |  |
| Н                                        | Hang up. Disconnects the current call.                                                            |  |
| IO                                       | Identify unit. Commands the unit to display model number.                                         |  |
| I1                                       | Identify software. Commands the unit to display software version.                                 |  |
| 0                                        | On-line. Commands the unit to go back on line.                                                    |  |
| S                                        | S Register.                                                                                       |  |
| SS                                       | S String register.                                                                                |  |
| Ζ                                        | Reset. Resets the AT command processor.                                                           |  |
| &W                                       | Save. Save current configuration to EEPROM.                                                       |  |
| +++                                      | Break in. Break in AT command processor during an active call. The break in key is defined in S2. |  |
| Carrier Detect (CD) Control Line Options |                                                                                                   |  |
| &C0<br>&C1<br>&C2<br>&C3                 | CD forced on.<br>CD normal.<br>CD off with local disconnect (LOCD).<br>CD off with link down.     |  |

# Data Terminal Ready (DTR Control Line Options)

| &D0 | Ignore DTR.                                                 |
|-----|-------------------------------------------------------------|
| &D1 | DTR off forces command.                                     |
| &D2 | Idle when off. DTR off forces idle (On allows auto answer). |

Express XR/XRT Quick Start Guide

#### Command Function

#### **Generic Unit Configurations**

| &F0  | Factory Default (fallback auto-protocol detect) |
|------|-------------------------------------------------|
| &F1  | Internet 64K                                    |
| &F2  | Internet 128K                                   |
| &F3  | Remote access 64K                               |
| &F4  | Remote access 128K                              |
| &F7  | Configures unit for Dial 57.6k async            |
| &F8  | Configures unit for Dial 115.2k async           |
| &F11 | Configures unit for FALLBACK                    |
|      | -                                               |

#### **Calling Number Identifiers**

| &N0 | Number 1. Read far-end phone number 1 if service |
|-----|--------------------------------------------------|
|     | subscribed from telephone company.               |
| &N1 | Number 2. Read far-end phone number 2 if service |
|     | subscribed from telephone company.               |

#### **Clear-To-Send (CTS) Control Line Options**

| &R0 | Follows RTS |
|-----|-------------|
| &R1 | Forced CTS  |

#### Data Set Ready (DSR) Control Line Options

| &S0 | DSR forced on        |
|-----|----------------------|
| &S1 | DSR if call up       |
| &S2 | DSR off if link down |

#### Accessing Stored numbers for Dialing Options\*

| Stored number 0 |
|-----------------|
| Stored number 1 |
| Stored number 2 |
| Stored number 3 |
| Stored number 4 |
| Stored number 5 |
| Stored number 6 |
| Stored number 7 |
| Stored number 8 |
| Stored number 9 |
|                 |

\*These presets are invoked by &Z0 through &Z9 AT commands. They access the stored numbers used for dialing.

61200.153L1-13

# Appendix A. AT Commands and S-Registers

#### Command Function

#### **Local Echo Options**

| Local Leno Option               | 3                                                                                                    |  |
|---------------------------------|----------------------------------------------------------------------------------------------------|--|
| E0                              | Echo off. Does not allow command characters typed to be displayed on the screen.                                                             |  |
| E1                              | Echo on. Allows the command characters typed to be displayed on the screen.                                                                  |  |
| AT Command Res                  | ponse Message Options                                                                                                    |  |
| Q0<br>Q1                        | Response messages on<br>Response messages off                                                                                                |  |
| AT Command Res                  | ponse Message Types                                                                                                    |  |
| V0<br>V1                        | Numeric response messages<br>Verbal response messages                                                                                        |  |
| AT Command Con                  | nect Message Options                                                                                                    |  |
| X0<br>X1-7                      | Simple connect message<br>Connect messages with bit rate                                                                                     |  |
| Ready-To-Send (R                | TS) Control Line Options                                                                                                    |  |
| _D0<br>_D1                      | 1 mS delay<br>18 mS delay                                                                                                    |  |
| ISDN Switch Type                | Options                                                                                                    |  |
| _S0<br>_S1<br>_S2               | 5ESS<br>DMS-100<br>National ISDN-1                                                                                                    |  |
| Data Flow Control Options       |                                                                                                    |  |
| \Q0<br>\Q1<br>\Q2<br>\Q3<br>\Q4 | No flow control<br>Software flow control (XON/XOFF)<br>CTS only<br>Hardware flow control (RTS/CTS) factory default<br>Software from DCE only |  |
|                                 |                                                                                                    |  |

#### DTE and Modem Interface Selection

| _L0 | Disable external analog modem connected to the Express |
|-----|--------------------------------------------------------|
|     | XR/XRT modem port.                                     |
| _L1 | Enable external analog modem connected to the Express  |
|     | XR/XRT modem port.                                     |

Express XR/XRT Quick Start Guide

# **S-REGISTER LIST**

| S0 AUTO ANSWER              | <ul> <li>2 Determines how the Express XR/XRT answers<br/>an incoming call.</li> <li>0 = Disable (Express XR/XRT does not<br/>answer call).</li> <li>1 = Enable (Express XR/XRT answers all<br/>calls).</li> <li>2 = Dump all calls.</li> </ul>              |
|-----------------------------|----------------------------------------------------------------------------------------------------|
| S2 ESCAPE<br>CHARACTER      | Determines which key or character (in<br>ASCII code) defines the escape command. The<br>standard escape character is a plus (+) sign<br>(ASCII value of 43 decimal). To change the<br>character set, set S2 to the desired ASCII value.<br>Range = 0 to 127 |
| S3 END OF LINE<br>CHARACTER | Determines which key or character (in<br>ASCII code) ends a command line. The stan-<br>dard end-of-line character is the carriage return<br>(ASCII value of 13 decimal).<br>Range = 0 to 127                                                                |
| S4 LINE FEED<br>CHARACTER   | Determines which key or character (in<br>ASCII code) advances the cursor to the next line<br>after ending a command line or after an Express<br>XR/XRT message. The standard character is the<br>line feed (ASCII value of 10 decimal).<br>Range = 0 to 127 |
| S5 BACK SPACE<br>CHARACTER  | Determines which key moves the cursor back<br>one space to erase a character. The standard<br>character is the backspace (ASCII value of 8<br>decimal).<br>Range = 0 to 127                                                                                 |
| S7 CONNECT<br>TIME          | Determines how long the Express XR/XRT waits<br>for an outgoing call to be answered.<br>15 = 15 seconds<br>30 = 30 seconds<br>60 = 1 minute<br>120 = 2 minutes<br>240 = 4 minutes                                                                           |
| S12 ESCAPE TIME             | Determines the delay required immediately<br>before and after entering the escape command<br>for the Express XR/XRT to recognize and                                                                                                    |

61200.153L1-13

Express XR/XRT Quick Start Guide

|                        | execute the command.<br>Range = $0$ to $127$                                                                                           |                                                                                                    |
|------------------------|----------------------------------------------------------------------------------------------------|----------------------------------------------------------------------------------------------------|
| S14 MISC BITS          | Miscellaneous bits (bit 8 i<br>Bit 2 = 1: Enables on scree<br>Bit 2 = 0: Disables on scr<br>commands.<br>Bit 3 = 0: Enables AT res     | is most significant bit).<br>en echo of AT commands.<br>reen echo of AT<br>ponses from the                 |
|                        | Bit 3 = 1: Disables AT res<br>Express XR/XRT                                                                                           | sponses from the                                                                                           |
|                        | Bit 4 = 1: Enables AT res<br>in text form.<br>Bit 4 = 0: Enables AT res                                                                | ponses to be displayed ponses to be displayed                                                              |
|                        | in numeric form.<br>Bit 7 = 1: Disable PPP AC<br>Bit 7 = 0: Enable PPP AC<br>Bit 8 = 1: Ring indicator<br>Bit 8 = 0: Ring indicator    | CCM spoofing.<br>CCM spoofing.<br>uses cadence.<br>remains on.                                             |
| S15 ASYNC<br>BONDING   | Asynchronous BONDIN<br>0 = ADTRAN revision 0<br>1 = Multi-vender option                                                                | G method.<br>(default)                                                                                     |
| S22 MSG BITS           | Miscellaneous message b<br>significant bit).<br>Bit 5 = Bit 6 = Bit 7 = 1 $\therefore$<br>Bit 5 = Bit 6 = Bit 7 = 0                    | its (bit 8 is most<br>Allows connect mes-<br>sage with baud rate.<br>Connect message<br>without baud rate. |
| S25 DTR DETECT<br>TIME | Determines time, in hund<br>must elapse before the Ex<br>nizes a change in DTR.<br>Range = 0 to 255                                    | dredths of a second, that<br>xpress XR/XRT recog-                                                          |
| S27 PPP MODE           | Value determines whether<br>single-link or multilink or<br>0 = Single-link operation<br>1 = Multilink operation<br>2 = Use compression | er or not PPP will be a<br>onnection.<br>on (default)<br>n                                                 |
| S30 DTE CTS            | Controls the operation of<br>CTS line.<br>0 = Follows RTS                                                                              | the DTE connector                                                                                          |
| S31 DTE RTS            | 1 = Force CTS<br>Controls operation of the                                                                                             | RTS line.                                                                                                  |
| <b>58</b> E            | xpress XR/XRT Quick Start Guide                                                                                                    | e 61200.153L1-13                                                                                           |

| 0 | = 1 | ms | del | ay |
|---|-----|----|-----|----|
| ~ |     | ~  |     |    |

17 = 18 ms delay

**S32... DTE DSR** ...... Controls the operation of the Data Set Ready signal on the DTE connectors.

- 0 = Force DSR on always
- 1 = DSR off OOS + Test
- 2 = DSR off Link Down
- $\mathcal{L} = DSR OII LIIR DOWN$
- **S33**... **DTE CD**..... Controls the operation of the Carrier Detect line on the DTE connectors.
  - 0 = Force CD on always
  - 1 = CD is active during a call (Normal
    - Operation)
  - 2 = Off with LOCD
  - 3 = Off link down
- **S34... DTE DTR .....** Determines how the Express XR/XRT responds to changes in DTR. This is a bit-mapped register.
  - er.
  - 0 = Ignore DTR
  - 1 = Force AT command mode when DTR is off
  - 2 = Dump incoming call when DTR is off
  - 4 = Hang up incoming call when DTR is off
  - 8 = Hang up outgoing call when DTR is off
  - 16 = Answer incoming call when DTR is on
  - 28 = Idle when off
  - 32 = Dial SN0 when DTR is on
  - 64 = Dial SN0 when DTR transitions from off to on
- S40... BOND TXINIT .. Specifies the number of seconds the originating endpoint attempts to detect the Async BOND-ING negotiation pattern from the answering endpoint before deciding the Async BONDING call has failed.
   0 to 255, 10 sec is default.
- S41... BOND TXFA ..... Specifies the number of seconds both endpoints attempt to detect the async BONDING frame pattern when a call is connected before deciding the async BONDING call has failed. When operating with other manufacturer's async BONDING equipment it may be necessary to lengthen this timer so that it matches TXADD01. 0 to 255, 10 sec is default.

61200.153L1-13

Express XR/XRT Quick Start Guide

# Appendix A. AT Commands and S-Registers

| S42 BOND<br>TXADD01  | The number of seconds both endpoints wait for<br>the additional call to be connected at the end of<br>negotiation before deciding the async BOND-<br>ING call has failed. When dialing overseas it<br>may be necessary to lengthen this timer to allow<br>for slower call routing.<br>0 to 255, 50 sec is default                                                                                             |
|----------------------|----------------------------------------------------------------------------------------------------|
| S43 BOND TXDEQ       | The number of seconds both endpoints attempt<br>to equalize the network delay between the<br>bearer channels before deciding the Async<br>BONDING call has failed.<br>0 to 255, 50 sec is default                                                                                                    |
| S44 BOND TANULL      | The number of seconds the answering endpoint<br>attempts to detect the Async BONDING negotia-<br>tion pattern from the originating endpoint<br>before aborting to clear channel mode. It may<br>be necessary to shorten this timer if the DTE<br>equipment connected to the Express XR/XRT<br>also has timer constraints for completing non-<br>BONDING parameter negotiation.<br>0 to 255, 10 sec is default |
| S45 BOND TCID        | The number of seconds both endpoints attempt<br>to negotiate agreeable values for bearer channels<br>and channel capacities before deciding the async<br>BONDING call has failed.<br>0 to 255, 5 sec is default                                                                                                    |
| S52 SWITCH TYPE      | Selects the network switch type for dial service.<br>0 = AT&T 5ESS<br>1 = Northern Telecom DMS-100<br>2 = National ISDN-1                                                                                                    |
| S53 CALL TYPE        | Call type (Dial service only).<br>0 = Speech<br>1 = Audio<br>2 = 56 Kbps data<br>3 = 64 Kbps data                                                                                                    |
| S54 PROTOCOL<br>TYPE | Rate adaption protocol type.<br>2 = Async BONDING<br>6 = V.120<br>11 = FALLBACK<br>12 = PPP async-to sync conversion                                                                                                    |

Express XR/XRT Quick Start Guide
| S58 CALL  | Allows the Express XR/XRT to screen incoming |
|-----------|----------------------------------------------|
| SCREENING | calls.                                       |

- 0 = Answer any call
- 1 = Answer only calls from numbers matching those stored in SN0 through SN9.
- SS60 SPID1 LOC ...... SPID string location.
- SS61 SPID2 LOC ...... SPID string location.
- SS62 LDN1 LOC..... ISDN phone number string location.
- SS63 LDN2 LOC..... ISDN phone number string location.
- S65... AUTOSPID ...... Sets the AutoSpid determination feature.

0 = Disable (default)

- 1 = Enable
- SS67 AREA CODE ...... Area code location.
- S71... DTE RATE ...... Selects the DTE connector bit rate.
- S72... DATA BITS ...... Selects the number of asynchronous data bits.
  - 0 = 8 bits
  - 1 = 7 bits
- S73... DTE PARITY ..... Selects the number of asynchronous parity bits.
  - 0 = None
  - 1 = Odd
  - 2 = Even

S74... DTE STOP ....... Selects the number of asynchronous stop bits.

- 0 = 1 stop bit
- 1 = 1.5 stop bits
- 2 = 2 stops bits

S75... DTE FLOW ....... Selects asynchronous flow control.

- 0 = None
- 1 = XON/OFF from DTE controls DCE
- 2 = XON/OFF from DCE controls DTE

61200.153L1-13

Express XR/XRT Quick Start Guide

Appendix A. AT Commands and S-Registers

| TTT TTTTTTTTTTTTTTTTTTTTTTTTTTTTTTTTTT                                                                                                    |                                                                                                    |
|----------------------------------------------------------------------------------------------------|----------------------------------------------------------------------------------------------------|
|                                                                                                    | 3 = Hardware<br>12 = Software                                                                                                    |
| SS77 REMOTE<br>NUMERIC<br>PASSWORD                                                                                                    | Numeric password string for remote configuration.                                                                                                    |
| The following are the s                                                                                                    | tring locations for stored numbers 0 - 9:                                                                                                    |
| SS80 SN0 LOC<br>SS81 SN1 LOC                                                                                                    | <ul> <li>Stored number 0 string</li> <li>Stored number 1 string. Used for second<br/>number dialed in a multilink connection.</li> </ul>                                                                                                    |
| SS82       SN2 LOC         SS83       SN3 LOC         SS84       SN4 LOC         SS85       SN5 LOC         SS86       SN6 LOC         SS87       SN7 LOC         SS88       SN8 LOC         SS89       SN9 LOC | Stored number 2 string<br>Stored number 3 string<br>Stored number 4 string<br>Stored number 5 string<br>Stored number 6 string<br>Stored number 7 string<br>Stored number 8 string<br>Stored number 9 string                                                                                        |
| S90 CONFERENCE<br>ID                                                                                                    | NI-1 feature identification number for<br>conferencing. See the ISDN service provider for<br>this ID.                                                                                                    |
| S91 TRANSFER ID                                                                                                    | NI-1 feature identification number for transfer-<br>ring. See the ISDN service provider for this ID.                                                                                                    |
| S93 CALL TYPE<br>ROUTING<br>(XRT ONLY)                                                                                                    | <ul> <li>Determines how incoming call is routed when connected to a point-to-point ISDN line.</li> <li>0 = Route all call types to DTE</li> <li>1 = Route Speech call types to POTS</li> <li>2 = Route Speech and Audio call types to POTS</li> </ul>                                               |
| S94 LOCAL TONES                                                                                                    | <ul> <li>Forces the POTS interface to generate all tones.</li> <li>Bit 0 = 0: In-band tones from ISDN switch<br/>(when available)</li> <li>Bit 0 = 1: All tones generated locally</li> <li>Bit 1 = 0: Warnings to POTS when unavailable</li> <li>Bit 1 = 1: Disable all warnings to POTS</li> </ul> |
| S118. CHAP Enable                                                                                                    | 32 = CHAP enabled<br>0 = CHAP disabled (Windows 95 setting)                                                                                                    |

Express XR/XRT Quick Start Guide

# Appendix B LEDs

# LEDs

The Express XR/XRT front panel contains five LEDs associated with the DTE port and the ISDN interface as shown in Figure B-1 and described in Table B-A.

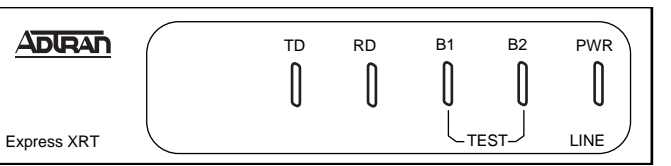

Figure B-1 Front Panel LEDs

# Table B-A

Express XR/XRT LEDs

| LED      | Color            | Description                      |
|----------|------------------|----------------------------------|
| B1 or B2 | Slow Green Flash | Attempting SPID registration.    |
|          | Fast Green Flash | Attempting TEI registration.     |
|          | Off              | Ready. No data traffic.          |
|          | Solid Green      | B channel passing data (in-use). |
|          | Solid Amber      | Loopback protocol test           |
|          |                  | (one or both channels).          |
|          | Amber Flash      | Remote test originate.           |
| PWR/Line | Green (On Solid) | Link established.                |
|          |                  | Calls can be placed.             |
|          | Off              | No Power.                        |
|          | Flashing         | Link is not established.         |
|          | -                | Calls cannot be placed.          |
| TD       | Green            | Transmit Data (TxD).             |
| RD       | Green            | Received Data (RxD).             |

61200.153L1-13

Express XR/XRT Quick Start Guide

Appendix B. LEDs

Express XR/XRT Quick Start Guide

# Appendix C Status Buffer Messages

# 2047 BERT orig

Test remote originated 2047 BERT (bit error rate test) pattern.

#### 2047 loopbk ansr

Test remote answered 2047 BERT pattern.

#### Answer

The EXPRESS XR answered a call on either the first or second channel. The calling phone number is displayed if available.

### ACCESS\_INFO\_DISCARDED

The network was unable to deliver access information to the far end.

#### Area Code Req'd

Area code required for Auto Spid determination.

#### **AutoSpid Active**

Unit is attempting automatic detection of switch type and SPID numbers.

#### AutoSpid Disable

The user has stopped the automatic SPID detection process.

#### **AutoSpid Failed**

Automatic determination of switch type and SPID numbers failed.

#### **AutoSpid Passed**

Automatic determination of switch type and SPID numbers succeeded.

61200.153L1-1

Express XR/XRT Quick Start Guide

#### **AutoSwitch YYY**

Switch type YYY detected during AutoSpid determination. (YYY can be DMS, NI-1, or AT&T)

#### **Back to online**

Express XR went back on line.

#### **Bad async BPS**

The Bonding protocol determined that the selected asynchronous bit rate is not supported.

#### **Bad AT numeric**

User issued an AT command with an argument that was out of range.

#### **Bad call type**

Express XR placed a call with an improper call type.

#### **Bad DTE Baud**

The DTE bit rate does not match a valid bit rate for the protocol selected.

#### **BAD\_INFO\_ELEM**

Call control error.

#### **Bad phone number**

Express XR/XRT attempted to call an invalid phone number.

#### **BEAR\_CAP\_NOT\_AVAIL**

The bearer channel requested is not available.

#### BEARER\_CAP\_NOT\_AUTH

Bearer capability requested is not authorized.

#### **Bearer Mode?**

Incoming call is not of a type the Express XR/XRT can accept.

#### **Bearer Info Cap?**

Incoming call information transfer capability is not known.

#### **BONDING (+/-XXX)**

The amount of bytes or corrected delay between the B2 and B1 Bearer channels (XXX can range from -8000 to +8128).

Express XR/XRT Quick Start Guide

# **BPS** mismatch

Bonding negotiation found a bit rate mismatch.

# Break to AT cmd

User issued a break-in request.

#### **Break ignored**

User issued an extra break-in request.

#### BUSY

The called number is busy.

#### **B-X disconnected**

B-channel disconnected. X can be 1 or 2 representing the appropriate B-channel.

#### CallID 1 in use

The Express XR/XRT tried to place a call using SPID 1 when SPID 1 was already in use.

### CallID 2 in use

The Express XR tried to place a call using SPID 2 when SPID 2 was already in use.

# Call lost

Held call could not be retrieved.

#### **Call not ringing**

User executed an answer command (ATA) but there was not a call present.

#### CALL\_REJECTED

The call has been rejected by the ISDN network.

#### Can't go online

Express XR/XRT cannot go back on line. Unknown AT command user issued an unknown AT command.

#### CHAN\_DOES\_NOT\_EXIST

The user asked for a bearer channel that is not present.

# CHAN\_NOT\_IMPLEMENTED

The network or far end does not support the bearer capability requested.

61200.153L1-1

Express XR/XRT Quick Start Guide

Appendix C. Status Buffer Messages

### CHANNEL\_UNACCEPTABLE

The channel requested has not been subscribed.

#### CID>0 rcvd

Received an incoming call from a third party during negotiations with a far-end BONDING unit on the use of the second Bearer channel.

#### **Connect Timeout**

Call attempt does not connect in x amount of time.

#### **DEST NOT ISDN**

The number called is not ISDN (warning only).

### DEST\_OUT\_OF\_ORDER

The called number is out of order.

#### Dial

The Express XR/XRT placed a call on either the first or second channel. The number called is displayed following the message.

#### Disconnect

The call on either the first or second channel was disconnected from the network. The far-end phone number is displayed if available. Ensure flow control setting match on both terminal adapters.

#### **Disconnect Req**

Far-end unit disconnected during BONDING negotiation.

#### DTR not up

Express XR/XRT tried to place a call in a dialing mode that requires DTR to be in an active state, but it is not.

#### Dump call

The Express XR/XRT could not accept an incoming call because it was already involved in a call.

#### Dump

An incoming call on either the first or second channel was discarded by the Express XR/XRT. The calling number is displayed if available.

Express XR/XRT Quick Start Guide

#### FACILITY\_NOT\_IMPLEMENT

The network does not support the requested supplementary service.

#### FACILITY\_NOT\_SUBSCRIBED

The channel type requested has not been subscribed.

#### FACILITY\_REJECTED

A facility requested by the user cannot be provided by the network.

#### Factory Reset 0

Unit defaulted to factory configuration.

#### FlowCtl mismatch

Bonding negotiation determined a flow control mismatch.

#### FlowCtl required

Bonding negotiation determined that flow control needs to be optioned on.

#### Hangup

The call on either the first or second channel was disconnected by the Express XR/XRT. The far-end phone number is also displayed.

#### Hold

Voice call is on hold.

# ID = XXXX

Calling party number.

#### **INCOMING\_CALL\_BARRED**

The network will not allow an incoming call.

#### **INCOMPATIBLE\_DEST**

The called number cannot accept the type of call that has been placed.

#### INTERWORKING\_UNSPEC

A non-ISDN network sent an unspecified message.

#### **Inv Password**

Remote configuration failed due to incorrect password.

61200.153L1-1

Express XR/XRT Quick Start Guide

Appendix C. Status Buffer Messages

# 

Call control error.

# INVALID\_ELEM\_CONTENTS

Call control error.

### INVALID\_MSG\_UNSPEC

Invalid message: protocol error.

#### INVALID\_NUMBER\_FORMAT

The dialed number has an invalid format.

**L1 not up** The network interface is not active.

# L2 not up

The data link layer interface is not active.

# L3 not up

The call control interface is not active.

#### L2 #2 not up

The data link layer interface for a second call (BONDING) is not active.

### L3 #2 not up

The call control layer interface for a second call (BONDING) is not active.

#### LDN TOO LONG

The local directory number entered has too many digits.

#### Login failed

Unable to connect to remote unit on remote configuration attempt.

# MANDATORY\_IE\_LEN\_ERR

Mandatory information element length error.

#### MANDATORY\_IE\_MISSING

Mandatory information element missing.

# **MULTILINK PPP UP**

Unit connected with Multilink PPP.

Express XR/XRT Quick Start Guide

# Need 64K call

The BONDING protocol requires the Express XR/XRT to be configured for 64K data call types.

#### **NETWORK BUSY**

The ISDN switch is busy and unable to process a call.

#### **NETWORK\_CONGESTION**

The phone network is currently congested.

#### NETWORK\_OUT\_OF\_ORDER

The phone network is out of order.

# No calling ID

Calling party number not provided.

#### **NO\_CIRCUIT\_AVAILABLE**

The requested bearer channel is not available.

#### NONEXISTENT\_MSG

Nonexistent/undefined message received from network.

#### NO\_ROUTE NO\_ROUTE\_DEST

The phone network was unable to find a route to the destination number.

#### No Sreg number

Attempted to change an S-register but did not specify a specific S-register (example: ATS=1).

#### No Sreg value

Attempted to change an S-register but did not specify a value (example: ATS= ).

# **No String Space**

Stored number string space is full.

#### **NO\_USER\_RESPONDING**

The dialed number is not responding.

#### NORMAL\_CLEARING

The network is disconnecting the current call.

61200.153L1-1

Express XR/XRT Quick Start Guide

Appendix C. Status Buffer Messages

# NOT end2end ISDN

The path that the call was routed over is not ISDN from end-toend (warning only).

#### NUMBER\_CHANGED

The number dialed has been changed.

#### OUTGOING\_CALL\_BARRED

The network will not allow the outgoing call to be placed.

Phone # Req'd

Phone number required for AutoSpid determination.

# **PPP COMPRESSION UP**

Unit connected with compression.

### **PPP LINK LOOPBACK**

Network link is looped backed.

**PPP Timeout** PPP negotiation failed.

**PROTOCOL\_ERROR** Call control error.

# **PUMPIO: dpump-quit**

Rate adaption stopped due to DTE error.

# Rcv Cause XXX

Undefined cause message received.

#### **REQ\_CHANNEL\_NOT\_AVAIL**

The channel type requested is currently not available.

#### **Remote not ISU**

Bonding negotiation determined the far-end unit is not another ISU product.

# RESOURCE\_UNAVAIL

The requested resource is unavailable.

#### **RESP\_TO\_STAT\_ENQ**

Response to status enquiry.

Express XR/XRT Quick Start Guide

# **Restarting Rate**

Unit restarts DTE rate.

#### Retrieve

Voice call is retrieved from a holding state.

#### Ring

An incoming call on either the first or second channel (third channel if call waiting) entered the Ring state. The calling phone number is displayed if available.

#### S cmd not = or ?

Proper syntax not used.

### SERVICE\_NOT\_AVAIL

The requested service is not available.

#### SOURCE NOT ISDN

The incoming calling party is not ISDN (warning only).

#### TANULL expired

Bonding timer TANULL expired. Received call from non-BONDING equipment.

### **TEMPORARY\_FAILURE**

The network has temporarily failed, try the call again.

#### TIMER\_EXPIRY

Call control error.

#### **TXADD01** expired

Bonding timer TXADD01 expired.

#### **TXDEQ** expired

B-channel delay equalization during bonding failed.

# TXFA1 expired

Bonding timer TXFA1 expired.

#### **TXFA2** expired

Bonding timer TXFA2 expired.

#### **TXINIT** expired

Bonding timer TXINIT expired; called non-BONDING equipment.

61200.153L1-1

Express XR/XRT Quick Start Guide

#### UNASSIGNED\_NUMBER

The phone number dialed does not exist.

**Unknown AT cmd** User issued an unknown AT command.

# USER\_ALERT\_NO\_ANS

Ringing call is not answered.

**USER\_BUSY** The dialed number is busy.

**V120 connected** The V.120 rate adaption successfully connected to the far-end unit.

V120 Timeout V.120 negotiation failed.

**WRONG\_MESSAGE** Call control error.

WRONG\_MSG\_FOR\_STATE

Call control error.

Express XR/XRT Quick Start Guide

# Appendix D Loop Status Messages

This appendix lists the status line messages and their definitions. Messages shown entirely in capital letters are generated by the ISDN network. Messages with lower case letters are generated by the Express XR/XRT.

#### AutoSpid X

The SPID is being attempted by the AutoSpid determination. X starts at 0 and counts up for each SPID tried.

**Call Connect B1** Bearer channel 1 is connected and is active.

**Call Connect B2** Bearer channel 2 is connected and is active.

# Call Connect B1/B2

Bearer channels 1 and 2 are active.

#### Disconnecting

The current phone call is being disconnected (hung up).

#### Getting TEI #1

The Express XR/XRT is receiving its first TEI from the network.

#### Getting TEI #2

The Express XR/XRT is receiving its second TEI from the network.

# Link Down

The network interface is not in sync.

#### Network Loopback

The Express XR/XRT has been commanded to perform an ISDN loopback toward the network.

61200.153L1-13

Express XR/XRT Quick Start Guide

#### Ready

The unit is ready to make or accept a call.

### **Register SPID #1**

The Express XR/XRT is registering its first SPID with the network.

#### **Register SPID #2**

The Express XR/XRT is registering its second SPID with the network.

#### Ringing

The phone number just dialed is ringing.

# xxxxx nnnn

A rate adaption is running at the bit rate specified by nnnn.

# xxxxx Quitting

A rate adaption protocol is turning off.

# xxxxx Ready

A rate adaption protocol is ready.

# xxxxx Setup

A rate adaption protocol is setting up.

#### YYYY

ISDN switch-type selected.

# xxxxx can be any of the following:

#### Bonding

Bandwidth on demand industry users group protocol.

# PPP

Point-to-point rate adaption protocol.

#### V120

V.120 rate adaption protocol.

Express XR/XRT Quick Start Guide

# Appendix E Connector Pinouts

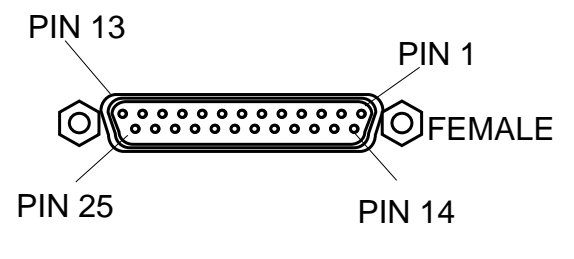

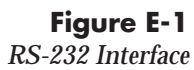

# Table E-A

RS-232 Interface

| Pin | Name     | I/O      | Description         |
|-----|----------|----------|---------------------|
| 1   | Shield   | I/O      | Shield for cable    |
| 2   | TD       |          | Transmitted Data    |
| 3   | RD       | 0        | Received Data       |
| 4   | RTS      |          | Request to Send     |
| 5   | CTS      | 0        | Clear To Send       |
| 6   | DSR      | 0        | Data Set Ready      |
| 7   | SG       | I/O      | Signal Ground       |
| 8   | CD       | 0        | Carrier Detect      |
| 20  | DTR      |          | Data Terminal Ready |
| 22  | RI       | 0        | Ring Indicator      |
|     | l = Inpu | it O = O | utput               |

61200.153L1-1

Express XR/XRT Quick Start Guide

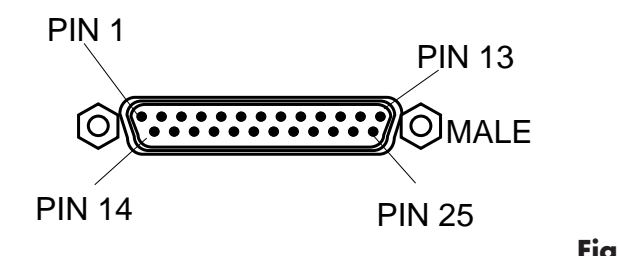

Figure E-2 Modem Interface

# Table E-B

Modem Interface

| Pin                              | Name                                                | I/O                                 | Description                                                                                                    |
|----------------------------------|-----------------------------------------------------|-------------------------------------|----------------------------------------------------------------------------------------------------|
| 1<br>2<br>3<br>5<br>7<br>8<br>20 | Shield<br>RD<br>TD<br>RTS<br>CTS<br>SG<br>CD<br>DTR | I/O<br>O<br>I<br>I<br>I/O<br>I<br>O | Shield for cable<br>Received Data<br>Transmitted Data<br>Request to Send<br>Clear To Send<br>Signal Ground<br>Carrier Detect<br>Data Terminal Ready |
|                                  | l = Input                                           | 0 = 0                               | utput                                                                                                    |

78

Express XR/XRT Quick Start Guide

The RJ-11 POTS ports apply to the Express XRT only.
Table E-C
RJ-11 POTS Port Interfaces

| POTS 1 Interface | Pin 1 |     |
|------------------|-------|-----|
|                  | Pin 2 |     |
|                  | Pin 3 | R 1 |
| PIN 1 PIN 6      | Pin 4 | T1  |
|                  | Pin 5 |     |
| لريك             | Pin 6 |     |

| POTS 2 Interface | Pin 1    |
|------------------|----------|
|                  | Pin 2    |
|                  | Pin 3 R2 |
| PIN 1 PIN 6      | Pin 4 T2 |
| T                | Pin 5    |
| لمر ب            | Pin 6    |

#### Table E-D

RJ-45 ISDN Line Interface

| PIN 1 PIN 8                              | Pin 4 | Ring |
|------------------------------------------|-------|------|
| ( الالالکی الکی الکی الکی الکی الکی الکی | Pin 5 | Tip  |

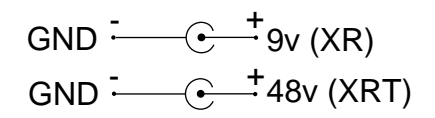

Figure E-3

Express XR and XRT Ground Pinouts

61200.153L1-1

Express XR/XRT Quick Start Guide

Express XR/XRT Quick Start Guide

|                       |                    | NO POSTAGE<br>NECESSARY<br>IF MAILED<br>IN THE<br>UNITED STATES |
|-----------------------|--------------------|-----------------------------------------------------------------|
| SINESS REP            | LY MAIL            | ONTED STATES                                                    |
| CLASS MAIL PERMIT NO. | 9008 HUNTSVILLE AL |                                                                 |
| POSTAGE WILL BE PAID  | BY THE ADDRESSEE   |                                                                 |
|                       | 3                  |                                                                 |

PO BOX 070020 HUNTSVILLE AL 35807-9835

Attn: Customer Service

BUSIN FIRST-CLASS

fold

հոկոիկոիկուհորհիրդուներին

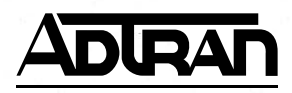

Register now to be included in our Preferred Customer Database! You'll receive new product information and product updates. Take a few minutes to fill out this registration card-postage is paid. Thank you!

ADTRAN provides a broad line of end-user equipment that supports a wide range of business applications for host and remote sites including: ISDN terminal adapters, inverse multiplexers, NT1s, 56k DDS DSU/CSUs, T1 DSU/ CSUs, and multiplexers. ADTRAN is also a leading supplier of DDS, ISDN, and T1/HDSL digital loop products for the telephone operating companies and many well known OEMs. For more information, select the appropriate box.

| End-User Equipment |
|--------------------|
|                    |
|                    |
| 🗆 T 1              |

| <b>Telephone Company</b> | <sup>•</sup> Equipment |
|--------------------------|------------------------|
|                          |                        |
|                          |                        |
| T1/HDSL                  |                        |
| □ Wireless               |                        |

Registration form continued inside.

| ADRAN Express XR/X                                                                                                    | RT™ Warranty Registration Card                                                                                                    |
|----------------------------------------------------------------------------------------------------|----------------------------------------------------------------------------------------------------|
|                                                                                                    |                                                                                                    |
| First Name                                                                                                    | Middle Initial Last Name                                                                                                    |
|                                                                                                    |                                                                                                    |
|                                                                                                    |                                                                                                    |
| Address                                                                                                    |                                                                                                    |
| City State                                                                                                    | Zip Code Country                                                                                                    |
|                                                                                                    |                                                                                                    |
| Daytime Phone                                                                                                    | Fax                                                                                                    |
| E-mail Address                                                                                                    |                                                                                                    |
| Date Purchased:                                                                                                    | What turns of computer do you used                                                                                                    |
| Part Number:                                                                                                    |                                                                                                    |
|                                                                                                    | ☐ Packard-Bell ☐ AST<br>☐ HP ☐ Toshiba                                                                                                    |
| Serial Number:                                                                                                    |                                                                                                    |
| Where did you purchase:                                                                                                    | Other                                                                                                    |
| Where do you use a computer: (check all that apply)                                                                                                    | Number of ADTRAN products you own or use                                                                                                    |
| Office Home On the Road                                                                                                    |                                                                                                    |
| Usiness       Initial Provide the primary school         Home business       College/University         Federal Government       State/Local Government         What is the primary business of your company:       Business services/Legal/Other services         Finance/Real Estate/Insurance       Manufacturing         Agriculture/Mining/Construction       Transportation/Utilities/Communications         Retail trade       Wholesale trade         Health       Government         Education       Disability service         Other       Other | Advertisement     Advertisement     Article/review     Value Added Reseller     Catalog     Friend/colleagues     ADTRAN Home Page     Retail Store     Other     Did you use the Quick Start Guide for:     Installation         Yes No         Applications         Yes No         Troubleshooting     Yes No |
| What Primary application will this product be                                                                                                    | to use:                                                                                                    |
| Internet Access Work at home                                                                                                    | Do you own a CD ROM drive: Yes No<br>Did shipping container arrive in                                                                                                    |
| Modem Replacement     Other                                                                                                    | good condition: Yes No                                                                                                    |
| How many employees are located at your company:                                                                                                    | Did you receive all the accessories: Yes No<br>Did you receive all the accessories: Yes No                                                                                                    |
| □ 1-17 □ 20-49<br>□ 50-99 □ 100-499                                                                                                    | properly:                                                                                                    |
| 500-999 1,000 or more                                                                                                    | First try:     Yes     No       Successive attempts:     Yes     No                                                                                                    |
| What operating system do you use:                                                                                                    | Which features do you like:                                                                                                    |
| Windows 3.1 Windows 95 Windows NT Mac OS Other                                                                                                    |                                                                                                    |
|                                                                                                    | Which features do you dislike:                                                                                                    |
|                                                                                                    |                                                                                                    |
|                                                                                                    |                                                                                                    |
|                                                                                                    |                                                                                                    |

Free Manuals Download Website <u>http://myh66.com</u> <u>http://usermanuals.us</u> <u>http://www.somanuals.com</u> <u>http://www.4manuals.cc</u> <u>http://www.4manuals.cc</u> <u>http://www.4manuals.cc</u> <u>http://www.4manuals.com</u> <u>http://www.404manual.com</u> <u>http://www.luxmanual.com</u> <u>http://aubethermostatmanual.com</u> Golf course search by state

http://golfingnear.com Email search by domain

http://emailbydomain.com Auto manuals search

http://auto.somanuals.com TV manuals search

http://tv.somanuals.com